# intelbras

Manual do usuário

GW 208 S GW 216 S GW 232 S

## intelbras

#### GW 208 S, GW 216 S e GW 232 S Gateway FXS

Parabéns, você acaba de adquirir um produto com a qualidade e segurança Intelbras.

O gateway FXS é um equipamento que interliga telefones analógicos com a rede *IP*, permitindo a conexão de terminais convencionais com operadoras VoIP ou SIP Trunks. Com gateways de diferentes capacidades, os produtos da linha *FXS* atendem desde às necessidades de pequenas e médias empresas, proporcionando maior economia através das chamadas *IP*, como também permitem que sejam criadas redes próprias de telefonia com a conexão de vários equipamentos via rede de internet, atendendo assim também empresas de grande porte, interligando a telefonia da matriz e filial e uma única infraestrutura, mesmo com postos de atendimento telefônico em locais distantes.

## Cuidados e segurança

- » Leia atentamente este manual antes de instalar e usar o produto.
- » Desligue a alimentação elétrica do sistema durante sua instalação, limpeza ou manuseio.
- » Não coloque este produto sobre base instável, pois o produto pode cair causando lesões ao usuário ou danos ao equipamento.
- » Para ligar o produto na energia elétrica, utilize somente a fonte de parede, que o acompanha, em uma tomada de energia elétrica livre.
- » Evite utilizar o telefone durante uma tempestade. Pode haver risco remoto de choque elétrico durante um relâmpago.
- » Nunca insira objetos pelos orifícios do sistema, por haver risco de choque elétrico e/ou de danificar o equipamento.
- » Se o sistema não estiver funcionando, entre em contato com um centro de serviço autorizado Intelbras.
- » Para reduzir a interferência nas ligações telefônicas, por favor, separe os cabos de alimentação das linhas telefônicas.
- » Para garantir o funcionamento do dispositivo, por favor, certifique-se que a rede a qual o produto está conectado possua largura de banda suficiente.
- » O descarte de peças elétricas/eletrônicas deve ser feito em locais previstos para essa finalidade, separadamente do lixo comum. O descarte adequado e a coleta de equipamentos antigos têm como objetivo proteger o meio ambiente e a saúde pública. Para mais informações sobre o descarte de aparelhos utilizados, consulte os órgãos públicos e serviços de limpeza pública competentes em sua cidade, ou o distribuidor onde adquiriu o produto.

#### Proteção e segurança de dados

- » Observar as leis locais relativas a proteção e ao uso de dados e as regulamentações que prevalecem no país.
- » O objetivo da legislação de proteção de dados é evitar infrações nos direitos individuais de privacidade, baseadas no mau uso dos dados pessoais.

#### Tratamento de dados pessoais

» Este sistema utiliza e processa dados pessoais como senhas, registro detalhado de chamadas, endereços de rede e registro dos dados de clientes, por exemplo.

#### Diretrizes que controlam o tratamento de dados

- » Assegurar que apenas pessoas autorizadas tenham acesso aos dados de clientes.
- » Usar as facilidades de atribuição de senhas, sem permitir qualquer exceção. Jamais informar senhas para pessoas não autorizadas.
- » Assegurar que nenhuma pessoa não autorizada tenha como processar (armazenar, alterar, transmitir, desabilitar ou apagar) ou usar dados de clientes.
- » Evitar que pessoas não autorizadas tenham acesso aos meios de dados, por exemplo, discos de backup ou impressões de protocolos.
- » Assegurar que os meios de dados que não são mais necessários, sejam completamente destruídos e que documentos não sejam armazenados ou deixados em locais geralmente acessíveis.
- » O trabalho em conjunto com o cliente gera confiança.

#### Uso indevido e invasão de hackers

O gateway FXS é usado para realizar o registro em ramais *SIP* de servidor ou plataforma *SIP* e estes registros são convertidos em ramais analógicos. Por possuir um sistema exposto ao mundo externo, é importante cuidar da segurança, para assim evitar possíveis invasões ao sistema por hackers e prejuízos a empresa. A invasão pode ocorrer quando pessoas mal-intencionadas, invadem o sistema devido a falhas na proteção e configuração dos recursos.

O acesso por IP válido na internet pode ser facilmente rastreado e invadido. Os acessos com maior volume de invasão são: porta de manutenção remota (IP válido), entroncamento *VoIP* via internet, utilizado para comunicação entre filiais, terminais com facilidades que utilizam a internet e IP válido, entre outros serviços associados.

Os hackers e as operadoras clandestinas utilizam programas que geram repetidas chamadas para todos os ramais dos PABX IPs suscetíveis a invasão. Assim que descobrem algum ramal desprotegido, que consiga realizar chamadas de longa distância (DDD ou DDI), ou um IP válido na internet, o ataque é feito. Saiba como prevenir invasões e proteger o gateway da sua empresa:

» Crie uma política de segurança e passe para todos os usuários, enfatizando a sua importância.

- » Restrinja o acesso remoto de operações e manutenção técnica somente a pessoas autorizadas. Compartilhe com elas a responsabilidade de manter em sigilo as senhas do sistema.
- » Consulte periodicamente a mantenedora e/ou o fabricante sobre atualizações de software e pacotes de segurança.
- » Oriente as(os) telefonistas/atendentes da empresa a não completarem chamadas recebidas de números externos.
- » Mantenha um backup de dados do gateway, atualizado com o menor intervalo de tempo possível e/ou sempre que houver alteração de algum parâmetro no equipamento.
- » Determine restrições de destinos por ramais.
- » Acompanhe os destinos das chamadas nacionais e internacionais, o tempo médio dessas chamadas e as ocorrências de ligações a cobrar, comparando com o perfil histórico dessas chamadas.
- » Restrinja a facilidade de desvio externo para os ramais que realmente necessitam.
- » Utilize redes privadas, sem acesso à internet, para registro de ramais remotos ou conexão com VoIP.
- » Garanta a distância entre a rede de telefonia e a rede de acesso à internet. Separe-as fisicamente ou sobre VLANs (rede local virtual) corretamente configuradas. Observe a questão do VLAN Hopping (método de atacar recursos de rede em uma VLAN) e também do VoIP Hopper (framework que também executa testes para avaliar a insegurança de VLANs).
- » Utilize firewalls, NAT, IPS e restrição de portas na autenticação de ramais, assim como restrição de acesso às configurações dos terminais IP, softphones e ATAs.
- » Cuidado com o redirecionamento de portas, como a liberação de acesso ao gateway para a internet.
- » Utilize redes distintas e separadas para telefonia e para dados, se possível, separe as redes efetivamente, de forma física e não apenas utilizando sub-redes.
- » Utilize sempre IPS (Intrusion Prevention System) para garantir a segurança e aplique quarentena em endereços IP com números excessivos de tentativa de logon.

#### Senhas de proteção

A senha serve para autenticar um usuário. Qualquer pessoa que possua a senha de acesso à interface de programação do gateway, terá acesso as suas facilidades e poderá utilizá-la para outros fins. Para maior segurança, limite o acesso à senha de programação do gateway e siga as dicas:

- » Nunca use senhas de fácil memorização, como o número do ramal, senhas sequenciais, datas e/ou nomes conhecidos.
- » Nunca utilize a senha-padrão do sistema, troque-a sempre.
- » Procure utilizar senhas até mesmo em ramais de fax e salas de reunião, evitando a invasão interna desses ramais.
- » Altere as senhas sempre que ocorrer troca de pessoal responsável pela manutenção e operação dos equipamentos PABX.
- » Modifique as senhas dos ATAs, terminais IP e softphones, mesmo que estes tenham sido fornecidos por provedores VoIP.
- » Faça a troca de senhas periodicamente.

#### **Considerações finais**

Segurança é um item muito importante em ambientes com PABX IP instalados. Por isso, faça com que sua empresa utilize os mecanismos de proteção e guias com as melhores práticas dos próprios sistemas. Tanto o PABX convencional, quanto o VoIP, podem ser muito seguros se utilizados em uma rede privada. Fique atento aos pequenos detalhes da implantação e sempre avalie como o invasor/fraudador pode usufruir do ambiente de comunicação de sua empresa utilizando ferramentas para impedi-lo.

## Índice

| 1. Especificações técnicas                                  | 7  |
|-------------------------------------------------------------|----|
| 2. Características                                          | 7  |
| 2.1. Suporte em processamento de sinais                     |    |
| 2.2. Suporte em rede                                        |    |
| 2.3. Facilidades gerenciáveis através do gateway            |    |
| 2.4. Suporte a facilidades                                  |    |
| 3. Produto                                                  | 8  |
| 3.1. GW 208 S                                               |    |
| 3.2. GW 216 S                                               |    |
| 3.3. GW 232 S                                               |    |
| 3.4. LEDs                                                   |    |
| 4. Instalação                                               | 10 |
| 4.1. Desembalando o produto.                                |    |
| 4.2. Instalação em superfície                               |    |
| 4.3. Instalação em rack 19"                                 |    |
| 5. Operações básicas                                        | 12 |
| 5.1. Ligação entre ramais                                   |    |
| 5.2. Chamadas para endereco IP.                             |    |
| 5.3. Retenção de chamada                                    |    |
| 5.4. Chamada em espera                                      |    |
| 5.5. Transferência de chamadas.                             |    |
| 5.6. Conferência                                            |    |
| 5.7. Reset padrão de fábrica                                |    |
| 5.8. Configurando o acesso via rede                         |    |
| 5.9. Acessando a interface <i>web</i> através da rede local |    |
| 5.10. Acesso via interface WAN (GW 208 S)                   |    |
| 5.11. Configurar o endereço IP da interface LAN             |    |
| 5.12. Interface web                                         |    |
| 6. Configurações                                            | 18 |
| 6.1. Status e estatística                                   |    |
| 6.2. Assistente de configuração rápida                      |    |
| 6.3. Rede                                                   |    |
| 6.4. Servidor SIP                                           |    |
| 6.5. Perfil IP                                              |    |
| 6.6. Perfil Tel                                             |    |
| 6.7. Portas                                                 |    |
| 6.8. Avançado                                               |    |
| 6.9. Chamada e roteamento                                   |    |
| 6.10. Manipulação                                           |    |
| 6.11. Gerenciamento                                         |    |
| 6.12. Segurança                                             |    |
| 6.13. Ferramentas                                           |    |

| 7. Dúvidas frequentes | 52 |
|-----------------------|----|
| Termo de garantia     | 53 |

## 1. Especificações técnicas

| Hardware                       |                                                                                                    |                                      |  |  |
|--------------------------------|----------------------------------------------------------------------------------------------------|--------------------------------------|--|--|
| Portas WAN                     | GW 208 S                                                                                                    | 1 porta <i>RJ45</i> , 10/100BASE-TX  |  |  |
|                                | GW 208 S                                                                                                    | 3 portas <i>RJ45</i> , 10/100BASE-TX |  |  |
| Portas LAN                     | GW 216 S                                                                                                    | 4 portas <i>RJ45</i> , 10/100BASE-TX |  |  |
|                                | GW 232 S                                                                                                    | 4 portas <i>RJ45</i> , 10/100BASE-TX |  |  |
| Parâmetros SIP                 |                                                                                                    |                                      |  |  |
| Protocolo de sinalização       | SIP Proprietário                                                                                                  |                                      |  |  |
| Protocolo de internet          | IPv4 (RFC 791)                                                                                                    |                                      |  |  |
| Transporte                     | SDP (RFC 2327), RTP/RTCP (RFC                                                                                     | 1889,1890)                           |  |  |
| Codificação de voz             |                                                                                                    |                                      |  |  |
| Codec                          | G.711a / μ law, G.723.1, G.729A / Β, iLBC-13K, iLBC-15K, G.726-16, G.726-24,<br>G.726-32, G.726-40, AMR e AMR-GSM |                                      |  |  |
| Tipo de DTMF                   | SIP INFO/RFC 2833/INBAND                                                                                          |                                      |  |  |
| Alimentação                    |                                                                                                    |                                      |  |  |
| Comune de comune aconomia      | Corrente de loop nos ramais                                                                                       | 20 mA                                |  |  |
| Consumo de corrente nos ramais | Alimentação FXS                                                                                                   | 48 V                                 |  |  |
| Alcance das linhas             | 2000 Ω                                                                                                    |                                      |  |  |
| Entrada                        | 100-240 V a 50/60 Hz                                                                                              |                                      |  |  |
| Saída                          | 12 Vdc                                                                                                    |                                      |  |  |
|                                | GW 208 S                                                                                                    | 18 W                                 |  |  |
| Potência de consumo máxima     | GW 216 S                                                                                                    | 35 W                                 |  |  |
|                                | GW 232 S                                                                                                    | 45 W                                 |  |  |
| Temperatura de operação        | 0 °C ~ 45 °C                                                                                                    |                                      |  |  |
|                                |                                                                                                    |                                      |  |  |

## 2. Características

#### 2.1. Suporte em processamento de sinais

- » Codificação digital de voz G.729A e G.711 PCM (A-law e u-law), G.723, G.726-16, G.726-24, G.726-32, G.726-40, iLBC-13K, iLBC-15K, AMR e AMR-GSM.
- » Cancelamento de eco via hardware e via software (LEC G.168-2002, até 128 ms).
- » Detecção de tons de fax na chamada (T.30 e T.38).
- » Sinalização DTMF (via SIP INFO, via RTP (RFC 2833), via Áudio).

#### 2.2. Suporte em rede

- » Gestão do sistema via SNMP, SSH e Syslog.
- » Atualização de firmwares.
- » Suporte a configuração via navegador web através de servidor HTTPS.
- » Interface de acesso WAN (GW 208 S) e LAN (GW 216 S / 232 S).
- » Programação via web compatível com os browsers Google Chrome® e Mozilla Firefox®.

#### 2.3. Facilidades gerenciáveis através do gateway

- » Conferência entre 3 participantes.
- » Comando de acesso correio de voz.

- » Mensagem MWI.
- » Retenção de chamadas.
- » Desvio de chamadas (sempre, se não ocupado e se não atende).
- » Chamada em espera.
- » Tom de chamada em espera.

#### 2.4. Suporte a facilidades

- » Informações das ligações em andamento.
- » Configurações de rota de entrada e saída.
- » Manipulação do número de origem e destino.
- » Bilhetagem.
- » Agrupamento de portas.
- » SNMP.
- » Telnet (uso exclusivo para administradores de sistema).
- » Syslog.
- » QoS (TOS SIP, TOS Áudio e TOS acesso a interface Web).
- » FAX (T.30/T.38).
- » Criptografia (TLS/SRTP).
- » Discagem Rápida.
- » Juntor IP: para realização de chamadas ponto a ponto.
- » Identificação de chamadas DTMF e FSK.

## 3. Produto

#### 3.1. GW 208 S

#### Vista frontal

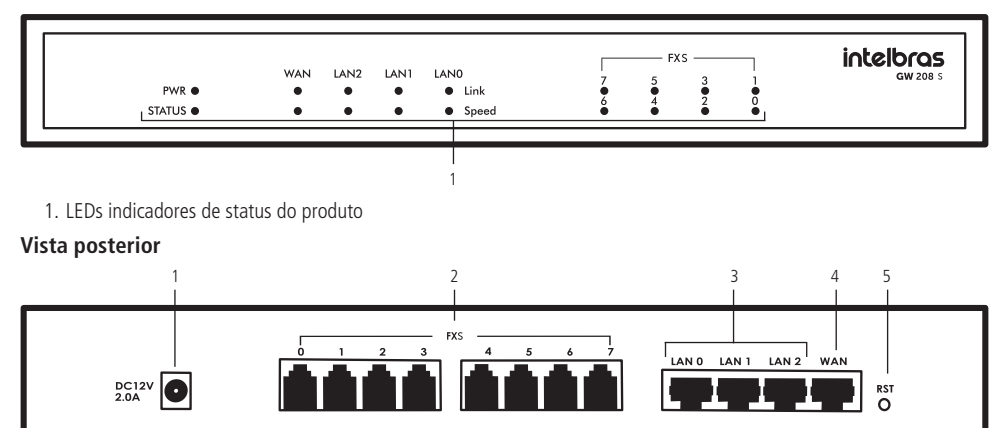

- 1. Conector para cabo de alimentação
- 2. Portas FXS para conexão dos ramais analógicos
- 3. Portas LAN
- 4. Porta WAN
- 5. Botão Reset

#### 3.2. GW 216 S

#### Vista frontal

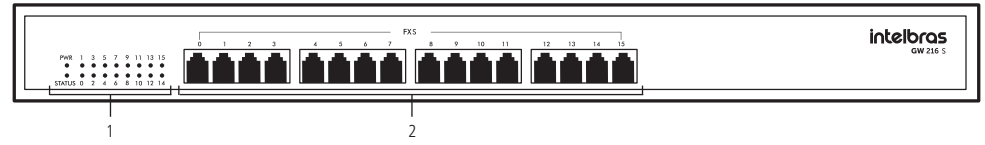

- 1. LEDs indicadores de status do produto
- 2. Portas FXS para conexão dos ramais analógicos

#### Vista posterior

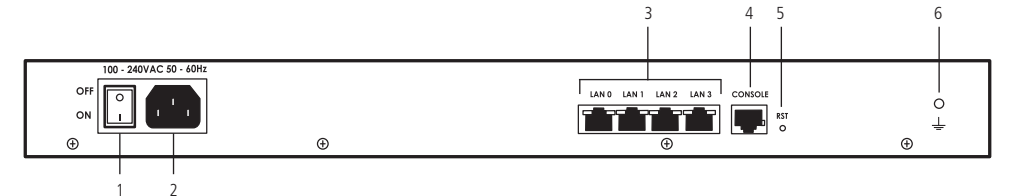

- 1. Botão ON/OFF
- 2. Conector para cabo de alimentação
- 3. Portas LAN
- 4. Entrada para cabo Console
- 5. Botão Reset
- 6. Conector para aterramento

#### 3.3. GW 232 S

#### Vista frontal

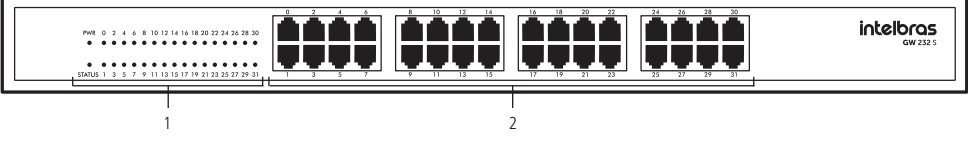

- 1. LEDs indicadores de status do produto
- 2. Portas FXS para conexão dos ramais analógicos

#### Vista posterior

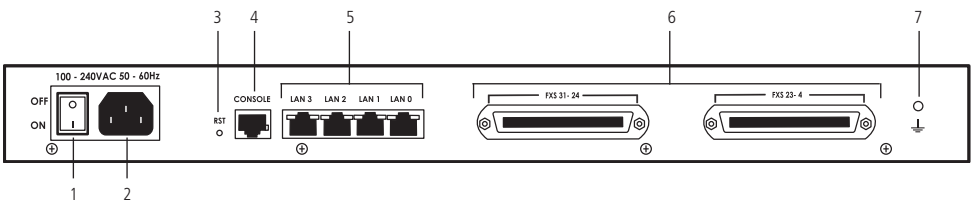

- 1. Botão ON/OFF
- 2. Conector para cabo de alimentação
- 3. Botão Reset
- 4. Conector para cabo Console
- 5. Portas LAN
- 6. Portas FXS para conexão dos ramais analógicos
- 7. Conector para aterramento

#### 3.4. LEDs

| PWR      | Apagado              | Sem alimentação                                        |  |  |
|----------|----------------------|--------------------------------------------------------|--|--|
|          | Ligado               | Com alimentação                                        |  |  |
|          | Piscando             | O dispositivo está inicializado e operando normalmente |  |  |
| STATUS   | Ligado               | O dispositivo está inicializando                       |  |  |
|          | Apagado              | O dispositivo não está operando normalmente            |  |  |
| FXS      | Ligado               | A porta FXS está sendo usada em uma ligação            |  |  |
|          | Apagado              | A porta FXS está em repouso                            |  |  |
|          | Piscando rapidamente | Rede conectada e trafegando dados                      |  |  |
| WAN/LAN' | Apagado              | Rede não operacional ou cabo desconectado              |  |  |
| Grand    | Apagado              | Não há troca de dados                                  |  |  |
| Speed    | Ligado               | Há troca de dados na porta                             |  |  |

<sup>1</sup> Porta WAN e LAN para o modelo GW 208 S.

### 4. Instalação

#### 4.1. Desembalando o produto

Siga o procedimento para desembalar corretamente o produto:

- 1. Verifique se os componentes entregues estão de acordo com a nota fiscal;
- 2. Verifique se houve danos devido ao transporte e, se for o caso, comunicar aos responsáveis (revenda técnica);
- 3. Coloque a caixa em uma superfície plana e limpa;
- 4. Abra a caixa;
- 5. Remova cuidadosamente os dispositivos da embalagem e coloque-os numa superfície limpa, estável e segura;
- Faça uma inspeção para garantir que o produto não esteja danificado. Caso sim, entrar em contato com responsável (revenda técnica).

#### 4.2. Instalação em superfície

O GW 208 S já acompanha quatro pés de borracha para a instalação do produto em mesa ou outra superfície plana. Para realizar essa instalação siga o procedimento:

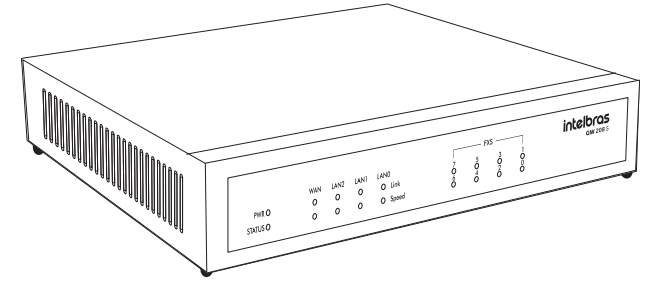

Posicione o gateway sobre a superfície na qual ficará instalado.

- 1. Conecte o cabo de alimentação no conector indicado;
- 2. Conecte o cabo Ethernet em uma das portas Ethernet (WAN, LAN 0, LAN 1 e LAN 2);
- 3. Conecte os ramais nas interfaces FXS.

#### 4.3. Instalação em rack 19"

Os gateways GW 216 S e GW 232 S acompanham um kit de instalação com 2 suportes em L e parafusos para fixação em rack de 19". Para realizar a instalação em rack, siga o procedimento:

- 1. Desconecte a alimentação do gateway, caso esteja conectado;
- 2. Parafuse os suportes em L nas laterais do gateway, conforme ilustração;

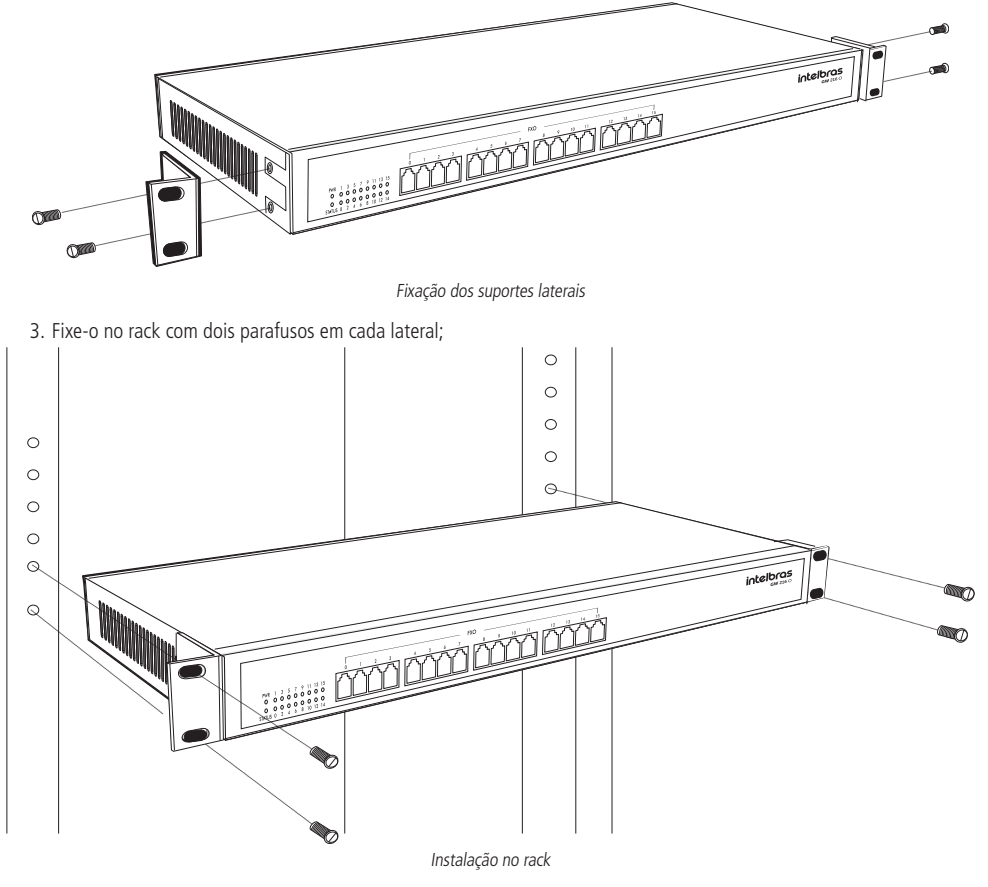

- 4. Conecte o cabo de alimentação na posição indicada;
- 5. Conecte o cabo de rede em uma das portas LANs (LAN 0, LAN 1, LAN 2 e LAN 3);
- 6. Conecte o cabeamento dos telefones analógicos nas interfaces FXS.

#### Aterramento

A forma ideal para o aterramento de um gateway é a criação de uma barra de equalização de potencial de terra. Nessa barra, deve estar ligado o neutro da energia elétrica, o terra da central, as proteções da entrada AC e o fio terra de qualquer outro equipamento ligado à central. A barra de equalização de potencial de terra cria o mesmo potencial para vários fios terras, evitando a circulação de corrente entre eles. Caso não seja possível a instalação da barra de equalização, os aterramentos devem ser interligados para criar o mesmo potencial entre eles.

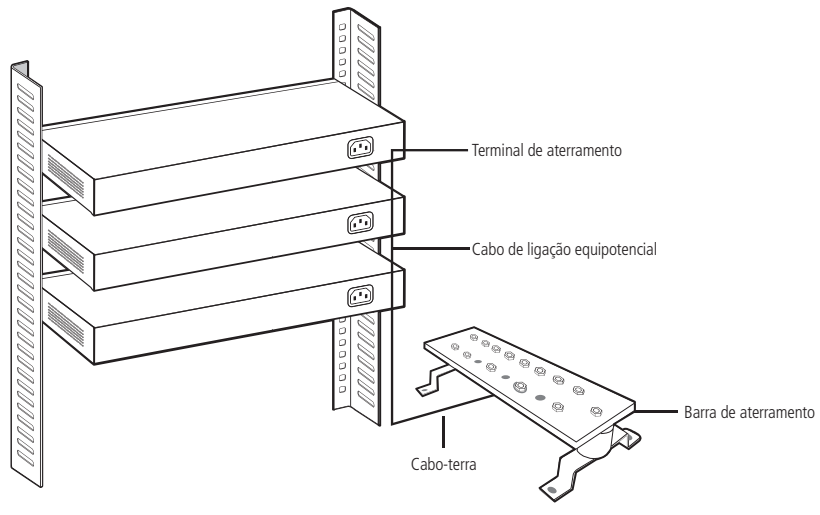

Aterramento do GW 216 S ou GW 232 S instalado em rack

### 5. Operações básicas

Os gateways FXS possuem diversas funcionalidades comuns aos PABXs, que serão citadas neste capítulo. Estas funções operam corretamente quando o dispositivo está gerenciando as ligações e para que isso ocorra ele não pode enviar os eventos *DTMFs* ao servidor *SIP*.

#### 5.1. Ligação entre ramais

Após prévia configuração das portas FXS é possível realizar ligações entre os ramais do próprio gateway, sem a necessidade de interação com o servidor IP ou PABX IP. A operação pode ser realizada de 2 formas:

- » Discando o número associado a porta FXS diretamente e aguardando 3 segundos.
- » Discando o número associado a porta FXS diretamente e o caractere #.

#### 5.2. Chamadas para endereço IP

O gateway permite que o usuário realize uma chamada diretamente para um endereço IP. A ligação pode acontecer de duas formas:

- 1. De um ramal do gateway para um disposto VoIP fora da rede local. Nessa opção será necessário que o gateway e o dispositivo VoIP possuam um IP externo associado.
- 2. Entres dois dispositivos na rede local, a ligação será efetuada utilizando o endereço IP local do dispositivo destino.

Para efetuar a ligação, siga o procedimento:

- 1. Retire o telefone analógico do ganho;
- 2. Digite o comando \*47\* e o endereço IP;
- 3. Digite # para finalizar o comando ou aguarde 3 segundos.

Exemplo: para fazer uma ligação para o IP 192.168.0.51 o comando será: \*47\*192\*168\*0\*51#.

#### 5.3. Retenção de chamada

Para colocar uma chamada em espera aperte o botão *Flash* do ramal. Para retornar a chamada, pressione novamente o botão *Flash*.

**Obs.:** esta função é realizada quando o evento Flash não é enviado ao servidor SIP, ou seja, quando o gateway estiver gerenciando a comunicação.

#### 5.4. Chamada em espera

Quando um ramal está em conversação e este mesmo ramal recebe uma nova chamada, você pode ter duas situações:

- » Se a opção de chamada em espera estiver desabilitada, para o chamador será apresentado tom de ocupado.
- » Caso o ramal possua habilitado a chamada em espera, o responsável pela ligação irá ouvir o tom de chamadas e o ramal chamado escutará 1 bipe para informar que há uma ligação em sua fila de espera. O ramal chamado pode atender a chamada em espera pressionando a tecla *Flash*. Para maiores informações dos modos usados pela tecla *Flash*, consulte o item *Modo de operação do Flash*. O ramal chamador irá escutar a música de espera e o ramal chamado escutará 3 bipes para informar que há uma ligação em sua fila de espera. O ramal chamado pode alterar entre as duas chamadas ativas apertando a tecla *Flash*.

**Obs.:** para que esta operação seja realizada é necessário que o servidor SIP permita que a chamada chegue ao dispositivo, para que ele gerencie a ligação.

#### 5.5. Transferência de chamadas

#### Transferência sem consulta

A transferência sem consulta é a transferência em que a ligação transferida é encaminhada diretamente ao ramal desejado, sem a necessidade de notificar o responsável por este ramal. Exemplo:

- 1. A liga para B;
- 2. B chama e atende a ligação;
- 3. B quer realizar a transferência para C;
- 4. B pressiona a tecla Flash \*87\* Ramal C #;
- 5. Após o comando coloque o monofone no gancho;
- 6. A ouve tom de chamada e C começa a chamar;
- 7. A e C entram em conversação.

**Obs.:** no item 5, enquanto B escuta o tom de chamada de C, B pode colocar a chamada em espera apertando Flash e observar uma das 3 situações:

- » Um curto tom de confirmação, indicando que a transferência foi concluída com sucesso.
- » Um curto tom de ocupado, que indica falha na transferência.
- » Um tom contínuo de ocupado, indicando que o tempo de atendimento da chamada espirou.

**Obs.:** para que esta facilidade seja usada corretamente, o dispositivo deve ser o responsável por gerenciar a ligação. Para que o gateway não envie o comando para o servidor SIP é necessário desabilitar a opção Enviar evento Flash do menu Avançado>Parâmetro de mídia.

#### Transferência com consulta

A transferência com consulta é o tipo de transferência em que antes de realizar a transferência da chamada, você entra em contato com o ramal desejado e depois transfere a ligação. Exemplo:

- 1. A liga para B;
- 2. B chama e atende a ligação;
- 3. B deseja realizar a transferência com consulta para C;
- 4. B pressiona a tecla Flash + o número de C;
- 5. C começa a chamar e realiza o atendimento da ligação;
- 6. B e C estão em conversação;
- 7. Para realizar a transferência B coloca o monofone no gancho;
- 8. Neste momento A e C estão em conversação.

**Obs.:** para que esta facilidade seja usada corretamente, o dispositivo deve ser o responsável por gerenciar a ligação. Para que o gateway não envie o comando para o servidor SIP é necessário desabilitar a opção Enviar evento Flash do menu Avançado>Parâmetro de mídia.

#### 5.6. Conferência

Conferências são chamadas compartilhadas com mais de um participante. Os gateways da linha FXS permitem até 3 usuários interagindo em uma mesma chamada, que pode ser entre ramais ou chamada externa.

Exemplo:

- 1. A liga para B;
- 2. O ramal B atende a ligação de A;
- 3. B deseja realizar uma conferência com C;
- 4. B pressiona a tecla Flash + número de C;
- 5. B e C entram em conversação;
- 6. Para A, B e C entrarem em conferência será necessário pressionar a tecla Flash + 3.

**Obs.:** para que esta facilidade seja usada corretamente, o dispositivo deve ser o responsável por gerenciar a ligação. Para que o gateway não envie o comando para o servidor SIP é necessário desabilitar a opção Enviar evento Flash do menu Avançado>Parâmetro de mídia.

#### 5.7. Reset padrão de fábrica

Para restaurar as configurações para o padrão de fábrica, siga o procedimento:

#### Reset das configurações através de um ramal

- 1. Retire o ramal do gancho e digite o comando: \*166\*000000#;
- 2. Será reproduzida uma mensagem indicando sucesso na configuração;
- 3. É necessário reiniciar o gateway manualmente após o procedimento.

#### Reset das configurações através do botão físico

- 1. Pressione o botão Reset entre 3 a 6 segundos, fazendo com que as configurações de endereço *IP* sejam restauradas para o padrão de fábrica (192.168.11.1);
- 2. Pressione o botão Reset por mais de 7 segundos e todas as configurações do dispositivo serão restauradas para o padrão de fábrica.

#### Reset através da interface Web

- 1. Através do menu Ferramentas > Padrão de fábrica, clique em Aplicar.
- 2. Reinicie o produto através do menu Ferramentas > Reiniciar dispositivo, clique em Reiniciar.

#### 5.8. Configurando o acesso via rede

Para acessar a interface de configuração do gateway, certifique-se que o gateway está devidamente alimentado e que o computador está na mesma rede do dispositivo. O GW 208 S possui as interfaces *WAN* e *LAN*, enquanto os gateways GW 216 S e GW 232 S possuem somente interfaces *LAN*. Para realizar o acesso a interface de configuração web dos gateways siga os procedimentos a seguir.

#### 5.9. Acessando a interface web através da rede local

Para acessar a interface *web* do gateway a partir de um computador, é necessário que o gateway e o computador estejam configurados no mesmo segmento de rede. Por padrão de fábrica, o dispositivo possui o endereço *IP 192.168.11.1* e possui um servidor *DHCP* habilitado para enviar endereços *IPs* automaticamente pelas suas portas *LANs*. Se o computador conectado a interface *LAN* estiver configurado para requisitar endereços *IPs* automaticamente o gateway irá lhe fornecer este endereço. Desta forma, para realizar o acesso será necessário inserir o endereço *IP 192.168.11.1* em seu navegador, para realizar o acesso a o gerenciador de configuração.

Caso o seu computador esteja configurado com o endereço estático, será necessário alterar as configurações de rede do seu computador. Conecte o cabo de rede do computador que irá realizar a configuração em uma das portas *LAN* do gateway e altere as configurações de rede do computador, conforme procedimento a seguir:

- 1. Localize a Central de rede e compartilhamento no seu computador;
- 2. Acesse o ícone Status de conexão local>Propriedades;
- 3. Procure na lista o item Protocolo TCP/IP versão 4 (TCP/ IPv4) e clique novamente em Propriedades;

| 📮 Propriedades de Intelbras 🛛 🗙                                                                                                    |
|----------------------------------------------------------------------------------------------------|
| Rede Compartilhamento                                                                                                    |
| Conectar-se usando:                                                                                                    |
| Realtek PCIe GBE Family Controller                                                                                                    |
| C <u>o</u> nfigurar                                                                                                    |
| Protocolo TCP/IP versão 6 (TCP/IPv6)                                                                                                    |
| <ul> <li>✓ Protocolo TCP/IP Versão 4 (TCP/IPv4)</li> <li>✓ ▲ Driver de E/S do Mapeador de Descoberta de Topolog</li> <li>✓ ▲ Respondente de Descoberta de Topologia de Camada</li> </ul> |
| Instalar Desinstalar Propriedades                                                                                                    |
| Descrição<br>Transmission Control Protocol/Internet Protocol. Protocolo<br>padrão de rede de longa distância que possibilita a<br>comunicação entre diversas redes interconectadas.      |
| OK Cancelar                                                                                                    |

4. Selecione a opção Usar o seguinte endereço IP e defina um endereço válido (ex.: 192.168.11.2/255.255.255.0) conforme imagem a seguir:

| Propriedades de Protocolo TCP/IP Ver                                                                                     | são 4 (TCP/IPv4)                                                                           |
|----------------------------------------------------------------------------------------------------|--------------------------------------------------------------------------------------------|
| Geral                                                                                                    |                                                                                            |
| As configurações IP podem ser atribuí<br>oferecer suporte a esse recurso. Caso<br>ao administrador de rede as configurad | das automaticamente se a rede<br>) contrário, você precisa solicitar<br>ções IP adequadas. |
| C Obter um endereço IP automatic                                                                                         | amente                                                                                     |
| Usar o seguinte endereço IP: —                                                                                           |                                                                                            |
| Endereço IP:                                                                                                    | 192.168.11.2                                                                               |
| Máscara de sub-rede:                                                                                                    | 255.255.255.0                                                                              |
| <u>G</u> ateway padrão:                                                                                                  |                                                                                            |
| C Obter o endereço dos servidores                                                                                        | 5 DNS automaticamente                                                                      |
| - ○ Usa <u>r</u> os seguintes endereços de                                                                               | servidor DNS:                                                                              |
| Servidor DNS preferencial:                                                                                               |                                                                                            |
| Servidor <u>D</u> NS alternativo:                                                                                        |                                                                                            |
| 🗌 Validar configurações na saída                                                                                         | <u>A</u> vançado                                                                           |
|                                                                                                    | OK Cancelar                                                                                |

5. Após alterar o endereço *IP* do seu computador para *192.168.11.2*, será necessário inserir o endereço *IP 192.168.11.1* em seu navegador, para realizar o acesso ao gerenciador de configuração.

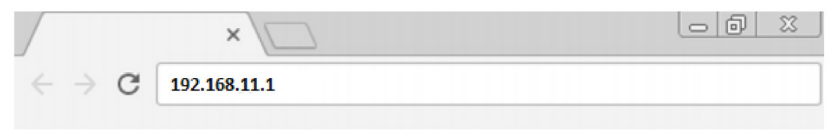

#### 5.10. Acesso via interface WAN (GW 208 S)

Para realizar o acesso à interface de configuração via rede WAN é necessário saber o endereço IP da interface WAN do gateway, sendo possível ouvir o seu endereço através de um telefone analógico em uma das suas portas.

#### Ouvir o endereço da interface WAN (GW 208 S)

Por padrão de fábrica a interface *WAN* irá solicitar o seu endereço *IP* ao servidor *DHCP* da rede em sua inicialização. Para ouvir o endereço entregue ao gateway será necessário digitar o comando \* + 159 + #. Após o comando, será lhe apresentado uma mensagem informando o endereço *IP* do equipamento.

#### 5.11. Configurar o endereço IP da interface LAN

Se a rede onde o gateway está sendo instalado, não possuir um servidor *DHCP*, é possível configurar o gateway para entrar em modo *Bridge* e configurar o seu endereço *IP* manualmente, assim o deixando no mesmo segmento de rede da sua instalação. Para configurá-lo é necessário usar umas das portas do dispositivo para aplicar os comandos:

- »  $*157^* + 12 + #$  fará com que o gateway entre no modo Bridge.
- » \*152\* + endereço IP (192\*168\*0\*100) + # aplicando o endereço 192.168.0.100.
- » \*153\* + máscara da rede (255\*255\*255\*0) + para aplicar a máscara de sub-rede.
- » \*156\* + gateway da rede (192\*168\*0\*1) + # para aplicar o gateway da rede.

» Após a mensagem de confirmação apresentada a cada comando, reinicie o gateway para aplicar as configurações (comando de *Reinicialização \*111#* ou desligar/ligar o equipamento).

| Item | Nome                                                      | Código                                                                                                    |
|------|-----------------------------------------------------------|----------------------------------------------------------------------------------------------------|
| 1    | Definição de endereço <i>IP</i><br>(Dinâmico ou Estático) | *150* + 2 + # para receber o endereço via DHCP<br>*150* + 1 + # para programar o endereço estático                   |
| 2    | Topologia de rede                                         | *157* + 02 + # para o modo <i>Roteador</i><br>*157* + 12 + # para o modo <i>Bridge</i>                               |
| 3    | Configuração do endereço IP                               | *152* + endereço <i>IP</i> + #<br>Ex.: *152*192*168*0*100# corresponde ao endereço <i>IP</i> 192.168.0.100           |
| 4    | Configurar a máscara de sub-rede                          | *153* + endereço + #<br>Ex.: *153*255*255*255*0# corresponde ao endereço <i>IP</i> 255.255.255.0                     |
| 5    | Configurar o gateway                                      | *156* + endereço <i>IP</i> + #<br>Ex.: *156*192*168*0*1# corresponde ao endereço <i>IP</i> 192.168.0.1               |
| 6    | Atualizar o endereço IP dinâmico                          | *193#                                                                                                    |
| 7    | Consulta ao endereço IP (LAN)                             | *158#                                                                                                    |
| 8    | Consulta ao endereço IP (WAN)                             | *159#                                                                                                    |
| 9    | Reiniciar equipamento                                     | *111# - não há mensagem de confirmação. Após 15 segundos o equipamento<br>irá iniciar o processo de reinicialização. |

A sequir apresentamos a lista de comandos que podem ser efetuados nos gateways GW 208 S/216 S/232 S:

#### 5.12. Interface web

Para acessar a interface de configuração, acesse com o usuário e senha padrões de fábrica: *admin*. Recomenda-se por medidas de segurança, que após o primeiro acesso a senha seja modificada. Através da interface *web* é possível alterar as configurações de rede do dispositivo, monitorar o status das linhas analógicas, programar rotas de encaminhamento, obter registro das logs do sistema, entre outras configurações, que serão listadas neste manual.

|   | intelbras<br>GW 208 S |  |
|---|-----------------------|--|
| 1 | Usuário               |  |
| 8 |                       |  |
|   | Entrar                |  |
|   |                       |  |
|   |                       |  |

Tela de autenticação

## 6. Configurações

Após a autenticação, será apresentada a tela inicial da interface *web*. Através da interface *web* é possível alterar as configurações de rede do dispositivo, monitorar o status das linhas analógicas, programar rotas de encaminhamento, obter os logs do sistema, entre outras informações que serão detalhadas a seguir.

#### 6.1. Status e estatística

O menu *Status e Estatística* apresenta um resumo das informações de funções ativas ou parâmetros configurados no gateway, como ligações em andamento, status das linhas analógicas e bilhetes gerados.

#### Informações do sistema

- » Endereço MAC: endereço físico da porta WAN.
- » Modo de operação: modo de roteamento em que o gateway irá operar na rede.
- » Endereço WAN: apresenta o endereço IP da interface de rede WAN, máscara de rede, gateway e o modo atribuído a interface.
- » Endereço LAN: apresenta o endereço IP da interface de rede LAN e a sua máscara de rede.
- » Servidor DNS: endereço do servidor DNS atribuído ao equipamento.
- » Tempo ativo: exibe o tempo em que o sistema está ativo.
- » Status NTP: status da conexão do gateway com o servidor NTP para sincronia do relógio.
- » Data/Hora: apresenta a data e hora do equipamento.
- » Tráfego na interface de rede: quantidade de dados, em bytes, enviados e recebidos pela interface de rede.
- » Flash: porcentagem de uso da memória Flash do equipamento.
- » Uso da RAM no Linux<sup>®</sup>: porcentagem de uso da memória RAM no Linux<sup>®</sup>.
- » Uso da RAM no AOS: porcentagem do uso da memória RAM no sistema operacional.
- » Versão: versão atual do software, hardware, data e hora de atualização, DSP, U-BOOT, Kernel e do file system.
- » Áudios do sistema: idioma apresentado nos áudios do equipamento.

#### Status das portas

O menu Status das portas apresenta detalhes sobre o status de conexão e as contas SIP associadas em cada uma das portas FXS.

- » Porta: lista a quantidade de portas FXS presentes no gateway.
- » Tipo: tipo de tecnologia empregada na porta física.
- » ID do usuário SIP: identificação da conta SIP relacionada a cada uma das portas FXS.
- » Status do usuário: status do registro da conta SIP.
- » Status das portas: informa a condição da linha.
- » Status da chamada: informa a condição da chamada e cada uma das portas.

#### Chamada(s) em progresso

As chamadas podem ser monitoradas em tempo real pela interface.

- » Porta: porta pela qual está sendo realizada/recebida uma chamada.
- » Tipo: tipo da chamada.
- » Origem: número de origem da chamada.
- » Destino: número de destino da chamada.
- » Tempo de conexão: tempo em que a chamada foi estabelecida.
- » Duração (segundos): duração da chamada.

#### Pacotes TCP/UDP

Apresenta a quantidade de pacotes TCP e UDP enviados e recebidos no dispositivo.

#### Sessão RTP

*RTP* (Real-time Transfer Protocol) é o protocolo para transferência de voz. Por padrão é atribuído um intervalo de porta padrão (*10000*), porém, o RTP pode ser configurado para usar portas entre 1024 e 65535. A comunicação *RTP* utiliza duas portas *UDP* para cada chamada de voz, escolhidas em sequência, tanto no lado do cliente, quanto do servidor. Uma porta é usada para o controle (RTCP) e outra para o áudio (RTP). No uso de filtros (firewall) na rede, note que a comunicação *RTP* e *RTCP* com o roteador de rede (firewall) deve ser capaz de receber pacotes de qualquer origem.

- » Porta: porta pela qual está sendo realizada/recebida uma chamada.
- » Origem: número de origem da chamada.
- » Destino: número de destino da chamada.
- » Valor do payload: tipo de codec usado na comunicação.
- » Período: período em ms do empacotamento RTP.
- » Porta local: porta de comunicação RTP local.
- » IP: endereço IP de destino da chamada.
- » Porta: porta RTP usada pelo destino da chamada.
- » Pacotes enviados: quantidade de pacotes enviados ao destino.
- » Pacotes recebidos: quantidade de pacotes recebidos do destino.
- » Porcentagem de pacotes perdidos: quantidade de pacotes perdidos na chamada.
- » Jitter: valor da variação do atraso dos pacotes apresentados na chamada.
- » Duração: tempo total em que foram apresentados pacotes RTPs.

#### Bilhetagem (CDR)

Quando ativada, a bilhetagem irá gerar um registro para cada chamada originada e recebida pelo gateway. Esse registro armazenará informações, tais como: por qual das portas *FXS* foi realizada a chamada, duração da chamada, número de origem, número de destino, entre outros parâmetros. Pelo menu *Status e Estatística>Bilhetagem (CDR)* é possível analisar a geração dos bilhetes em tempo real e filtrá-los de acordo com uma característica ao final de cada ligação.

| Bilheta            | igem                                |                                          |                           |                           |                                |             |         |       |                |
|--------------------|-------------------------------------|------------------------------------------|---------------------------|---------------------------|--------------------------------|-------------|---------|-------|----------------|
| Habili             | tar bilhetagen                      | n                                        | Não                       | <b>●</b> Sim              | Salvar                         |             |         |       |                |
| Porta              |                                     |                                          | Todas                     | v Status da chamada       | Todas 🔻 Origem                 |             | Destino |       | ]              |
| Opera              | ção de Bilhet                       | agem                                     | E                         | xportar                   | Filtro                         | Limpar      |         |       |                |
| Habili             | tar Opção Av                        | ançada                                   | Não                       | Sim                       |                                |             |         |       |                |
| Total : 0<br>Porta | Registros - 5<br>Tempo de<br>Inicio | i0 Registros/Pág<br>Tempo de<br>Resposta | gina - 1/1 Pág<br>Direção | rina Página1 🔻<br>Origem  | Destino                        | IP          | Codec   | Razão | Duração<br>(s) |
|                    |                                     |                                          |                           |                           |                                |             |         |       |                |
|                    |                                     |                                          |                           |                           |                                |             |         |       |                |
|                    |                                     |                                          | Aviso:                    | A reinicialização irá apa | gar todos os bilhetes salvos r | na memória. |         |       |                |
|                    |                                     |                                          |                           |                           |                                |             |         |       |                |

Status e estatística>Relatório de bilhetagem

- » Habilitar bilhetagem: permite habilitar ou desabilitar o registro de bilhetes.
- » Porta: filtra a listagem de bilhetes registrados em uma porta específica.
- » Status da chamada: filtra os bilhetes pelo status da chamada. Por exemplo, chamadas completadas, chamadas não atendidas ou chamadas que não foram completadas.
- » Origem: limita a listagem de bilhetes que foram originadas de um número específico.
- » Destino: limita a listagem de bilhetes que foram destinadas a um número específico.
- » Operação de bilhetagem: clique na opção Exportar para salvar o registro de bilhetes em um arquivo .txt.
- » Filtro: filtra os bilhetes de acordo com as opções selecionadas.
- » Limpar: apaga todos os bilhetes registrados pelo equipamento.
- » Habilitar opção avançada: ao habilitar as opções avançadas serão apresentadas informações mais detalhadas das ligações armazenadas pela bilhetagem.

**Obs.:** a reinicialização do equipamento irá apagar todos os bilhetes salvos em sua memória.

#### 6.2. Assistente de configuração rápida

O assistente de configuração rápida permite que o usuário configure as informações essenciais para que o gateway permita a realização de chamadas. O assistente solicitará o cadastro dos parâmetros da interface de rede, do servidor *SIP* e das portas. Há diferenças nas informações apresentadas entre os modelos de 8 portas e os modelos de 16 e 32 portas.

#### Assistente de configuração - rede local

- » Modo de rede (GW 208 S): selecione o modo de operação das interfaces de rede do gateway.
  - » Bridge: nessa topologia o tráfego da interface WAN será replicado para a LAN.
  - » Roteador: no modo Roteador, a rede LAN terá uma faixa de endereços IPs diferente da faixa de endereços na qual está configurada a rede WAN.
- » Interface WAN (GW 208 S)
  - » Obter o endereço IP automaticamente: selecione essa opção para obter um endereço IP via DHCP. Nesta opção, é necessário que o serviço esteja habilitado na rede.
  - » Use o seguinte endereço IP: selecione essa opção para fixar um IP no gateway. Cadastre um IP válido disponível na rede, na máscara da rede local e no gateway padrão.
  - » PPPoE : essa opção permite a conexão via serviço PPPoE. Para utilizar essa opção, insira sua conta, senha e o nome do serviço.
  - » WAN MTU: configure o valor máximo do pacote de rede trafegado na interface WAN.
- » Interface LAN
  - » Endereço IP: insira o endereço IP que será disponibilizado para a interface LAN do gateway. Exemplo: 192.168.11.1.
  - » Máscara de rede: máscara da rede local que será disponibilizada para a interface LAN.
  - » Gerenciar endereço:
    - » Endereço IP: neste campo podemos definir outro endereço de acesso à interface de configuração.
  - » Máscara de sub-rede: máscara da rede associada ao 2º endereço de acesso à interface de configuração.

**Obs.:** o campo Gerenciar endereço é apresentado apenas nos modelos GW 216 S e GW 232 S.

- » LAN MTU: configure o valor máximo do pacote de rede trafegado na interface LAN.
- » Servidor DNS:
  - » Obter o endereço do servidor DNS automaticamente: habilite essa opção, para que o gateway se associe, automaticamente, a um endereço IP de servidor de nomes (DNS).
  - » Use o seguinte endereço do servidor DNS: insira um endereço para servidor DNS primário e secundário.
  - » Servidor DNS primário: campo para preenchimento do endereço servidor primário.
  - » Servidor DNS secundário: campo para preenchimento do endereço do servidor secundário.

#### Assistente de configuração - servidor SIP

- » Servidor SIP
  - » Servidor SIP: endereço do servidor SIP responsável pelo registro das portas no servidor.
- » Proxy primário
  - » Endereço do proxy primário: contém o endereço *IP* ou *FQDN* (Fully Qualified Domain Name) do proxy primário, através do qual serão enviadas as solicitações de chamada.
  - » Porta do proxy primário: porta do servidor proxy primário. Caso necessário verificar com o provedor VoIP a porta a ser utilizada.
- » Proxy secundário
  - » Endereço do proxy secundário: contém o endereço *IP* ou *FQDN* (Fully Qualified Domain Name) do proxy secundário, através do qual serão enviadas as solicitações de chamada.
- » **Porta do proxy secundário:** porta do servidor proxy secundário. Caso necessário, verificar com o provedor *VoIP* a porta a ser utilizada.

#### Assistente de configuração - porta

Nesta seção é possível configurar as portas que serão usadas no gateway. Para maiores informações sobre cada campo, ir para a página 31.

#### 6.3. Rede

Este menu permite alterar os parâmetros das interfaces de rede do gateway.

#### **Rede local**

- » Modo de rede: selecione o modo de operação das interfaces de rede do gateway.
- » Bridge: nessa topologia o tráfego da interface WAN será replicado para a LAN.
- » Roteador: no modo Roteador, a rede LAN terá uma faixa de endereços IPs diferente da faixa de endereços no qual está configurada a rede WAN.

**Obs.:** modo de rede Roteador: quando configurado o modo de rede como Roteador, sempre que o gateway GW 208 S for inicializado ou reinicializado, haverá um instante de tempo (1 minuto) que o sistema opera em modo Bridge até que a configuração Roteador seja aplicada no sistema. Isso ocorre porque nativamente está configurado em hardware o modo de rede Bridge, ou seja, os pacotes recebidos na interface WAN são diretamente enviados para as interfaces LANs.

**Importante:** devido à esta característica, caso tenha um servidor *DHCP* servindo IP na interface *WAN*, no intervalo que o sistema ainda não está configurado como *Roteador* (inicialização ou reinicialização), estas solicitações serão enviadas para as portas *LANs*. Se os dispositivos conectados nas portas *LANs* estiverem configurados como clientes *DHCP*, estes irão ser configurados com os IPs do servidor *DHCP* conectado na porta *WAN*, havendo assim a necessidade de reinicialização dos dispositivos após o gateway *GW 208 S* entrar em operação, ou seja, com o modo de rede *Roteador* habilitado e operacional. Em operação o gateway *GW 208 S* fará o papel de servidor *DHCP* (caso esteja habilitado).

- » Interface WAN:
  - » Obter o endereço IP automaticamente: selecione essa opção para obter um endereço IP via DHCP. Nesta opção, é necessário que o serviço esteja habilitado na rede.
  - » Use o seguinte endereço *IP*: selecione essa opção para fixar um *IP* no gateway. Cadastre um *IP* válido disponível na rede, na máscara da rede local e o do gateway padrão.
  - » PPPoE: essa opção permite a conexão via serviço PPPoE. Para utilizar essa opção, insira sua conta, senha e o nome do serviço.
  - » WAN MTU: configure o valor máximo do pacote de rede trafegado na interface WAN.
- » Interface LAN:
  - » Endereço IP: insira o endereço IP que será disponibilizada para a interface LAN do gateway. Exemplo: 192.168.11.1.
  - » Máscara de rede: máscara da rede local que será disponibilizada para a interface LAN.
  - » LAN MTU: configure o valor máximo do pacote de rede trafegado na interface LAN.
- » Servidor DNS:
  - » Obter o endereço do servidor DNS automaticamente: habilite essa opção, para que o gateway se associe, automaticamente, a um endereço IP de servidor de nomes (DNS).
  - » Use o seguinte endereço do servidor DNS: insira um endereço para servidor DNS primário e secundário.
  - » Servidor DNS primário: campo para preenchimento do endereço servidor primário.
  - » Servidor DNS secundário: campo para preenchimento do endereço do servidor secundário.

#### VLAN

Ao habilitar o uso de VLAN, é possível prover a segmentação das redes físicas e com isso, separar o tráfego de dados do tráfego de voz.

- » VLAN: índice atribuído na criação da VLAN.
- » Tipo: há três tipos de VLANs, sendo: Dados, Gerenciamento e Voz.
  - » Dados: todos os pacotes de dados das portas LANs serão marcados com a tag e prioridade configurados.
  - » Voz: todos os pacotes de voz serão marcados com a tag e prioridade configurados.
  - » Gerenciamento: todos os pacotes referentes aos acessos Web/Telnet/SNMP/Syslog serão marcados com a tag e prioridade configurados.
- » VLAN ID: identificador de VLANs cadastradas (1 4095). O identificador 0 é usado para gerenciamento e não pode ser usado na configuração de VLAN.
- » Prioridade: utiliza o protocolo de controle de tráfego de rede IEE 802.1p, podendo definir até 7 níveis de prioridade (0-7), em ordem crescente de prioridade.

- » Obter endereço IP automaticamente: selecione essa opção para obter um endereço IP via DHCP para a VLAN. Nesta opção, é necessário que o serviço esteja habilitado na rede.
- » Use o seguinte endereço IP: selecione essa opção para fixar um IP na VLAN. Cadastre um IP válido disponível na rede, na máscara da rede local e o do gateway padrão.
- » Endereço IP: o endereço IP da VLAN pode ser Estático ou Dinâmico.
- » Máscara de sub-rede: endereço de sub-rede da VLAN.
- » Gateway padrão: endereço do gateway da VLAN, usado para se comunicar na rede.
- » Servidor DNS
  - » Obter o endereço do servidor DNS automaticamente: através do servidor DHCP o gateway irá solicitar o endereço do servidor DNS automaticamente.
  - » Use o seguinte endereço do servidor DNS: insira um endereço para servidor DNS primário e secundário.
  - » Servidor DNS primário: campo para preenchimento do endereço servidor primário.
  - » Servidor DNS secundário: campo para preenchimento do endereço do servidor secundário.
  - » MTU: configure o valor máximo do pacote de rede trafegado na interface.

**Obs.:** para que a configuração seja aplicada é necessário reiniciar o equipamento.

#### Opções DHCP

Em opção DHCP, é possível incluir algumas solicitações avançadas ao servidor DHCP da rede.

- » **Opção 15 (nome de domínio):** a opção 15 solicita ao servidor *DCHP* o nome de domínio que o cliente deve usar na resolução de nomes *DHCP*.
- » Opção 42 (servidor NTP): solicita ao servidor DCHP o endereço IP do servidor NTP disponíveis na rede.
- » **Opção 60 (identificador de classe):** especifica o identificador de classe do fornecedor. Permitindo que clientes e servidores troquem informações específicas.
- » Opção 66 (servidor TFTP): solicita ao servidor DCHP o endereço ou nome do servidor TFTP disponível.
- » Opção 120 (servidor SIP): especifica o endereço IP, ou de preferência, o nome de domínio totalmente qualificado do DNS a ser usado pelo cliente SIP (Session Initiation Protocol) para localizar um servidor SIP.
- » Opção 121 (rota estática): opção de rota estática sem classe, permite atribuir qualquer rota via DHCP.

**Obs.:** para que a configuração seja aplicada é necessário reiniciar o equipamento.

#### QoS

A configuração de QoS adiciona uma marcação de prioridade do tipo ToS aos pacotes de acesso, voz e sinalização do equipamento.

#### Configurações de QoS

Os códigos DSCP são usados em diferentes tipos de serviços. O ToS se utiliza dos 6 primeiros bits para classificar os pacotes transportados, sendo os valores padrões definidos: 184 (EF), 1 (AF1), 2 (AF2), 3 (AF3), 4 (AF4), 0 (BE). Para valores específicos, por favor solicite ao seu provedor da rede.

| DSCP                         |        | ✓ Habilitar |
|------------------------------|--------|-------------|
| Gerenciamento (WEB / Telnet) |        | 0           |
| Pacotes de voz (RTP)         |        | 0           |
| Pacotes de sinalização (SIP) |        | 0           |
|                              |        |             |
|                              |        |             |
|                              |        |             |
|                              | Salvar |             |

Rede>Configuração QoS

- » Habilitar: permite incluir a marcação ToS (Type of Service) para a sinalização de transporte de áudio e acesso a interface de configuração.
- » Gerenciamento (Web/Telnet): valor a ser adicionado nos pacotes de acesso à interface de configuração e o acesso via Telnet.
- » Pacotes de voz (RTP): valor a ser adicionado nos pacotes de voz do dispositivo (RTP).
- » Pacotes de sinalização (SIP): valor a ser adicionado nos pacotes de sinalização do dispositivo (SIP).

**Obs.:** para que a configuração seja aplicada é necessário reiniciar o equipamento.

#### LAN QoS

| LAN QoS |            |   |                     |         |                  |          |
|---------|------------|---|---------------------|---------|------------------|----------|
| LAN QoS | Habilitar  |   |                     |         |                  |          |
|         |            |   |                     |         |                  |          |
| Porta   | Prioridade |   | Limite de Taxa de l | Entrada | Limite de Taxa o | ie Saída |
| LAN 0   | Baixo      | Ŧ | Máxima              | v       | Máxima           | Ŧ        |
| LAN 1   | Baixo      | Ŧ | Máxima              | v       | Máxima           | Ŧ        |
| LAN 2   | Baixo      | Ŧ | Máxima              | v       | Máxima           | Ŧ        |
| WAN     | Baixo      | Ŧ | Máxima              | v       | Máxima           | Ŧ        |
|         |            |   |                     |         |                  |          |
|         |            |   |                     |         |                  |          |
|         |            |   | Salvar              |         |                  |          |
|         |            |   |                     |         |                  |          |

Rede>LAN QoS

- » Prioridade: defina um nível de prioridade para o tráfego de pacotes nas portas LANs disponíveis.
- » Limite da taxa de entrada: selecione a taxa de transmissão em bits por segundo ou selecione a opção Máxima, para uso ilimitado de acordo com a disponibilidade do dispositivo presente na porta LAN.
- » Limite da taxa de saída: selecione uma taxa de transmissão em bits por segundo ou selecione a opção Máxima, para uso ilimitado de acordo com a disponibilidade do dispositivo presente na porta LAN.

#### Servidor DHCP (GW 208 S)

Quando o gateway estiver habilitado para operar como servidor DHCP, este atribuirá um IP, dinamicamente, para todos os dispositivos que se conectarem em uma das suas portas LAN. Para configurar a faixa de endereços IP que será distribuída, tempo de expiração, endereço do gateway padrão do servidor DHCP e servidores DNS, acesse o menu Rede>Servidor DHCP.

#### Servidor DHCP

| Servidor DHCP                      | ✓ Habilitar    |   |
|------------------------------------|----------------|---|
| Endereço IP inicial                | 192.168.11.100 |   |
| Endereço IP final                  | 192.168.11.199 |   |
| Tempo de expiração                 | 72             | h |
| Mascara de Sub-rede (Opcional)     | 255.255.255.0  |   |
| Gateway Padrão (Opcional)          | 192.168.11.1   |   |
| Servidor DNS Primário (Opcional)   | 192.168.11.1   |   |
| Servidor DNS Secundário (Opcional) |                |   |

Aviso: O dispositivo deve ser reiniciado para que as alterações sejam aplicadas.

Salvar

#### Rede>Servidor DHCP

- » Servidor DHCP: habilita ou desabilita a atribuição dinâmica de IPs.
- » Endereço IP inicial: define o início da faixa de endereços IPs que o servidor DHCP irá fornecer.
- » Endereço IP final: define o último endereço fornecido pelo servidor DHCP.
- » Tempo de expiração: tempo em horas em que um endereço IP ficará válido para acesso.
- » Máscara de sub-rede: endereço da máscara de sub-rede a ser usado pelo servidor DHCP.
- » Gateway padrão: endereço IP do gateway a ser usado pelo servidor DHCP (opcional).
- » Servidor DNS primário: endereço do servidor de DNS primário.
- » Servidor DNS secundário: endereço do servidor de DNS secundário.

#### DMZ (GW 208 S)

Ao habilitar a função DMZ no gateway, expõe-se as portas do produto para acesso a partir da rede WAN. Para configurar o host DMZ, clique em Habilitar e insira o endereço IP fixo que receberá as requisições.

#### Redirecionamento de portas (GW 208 S)

Quando o gateway estiver operando no modo *Roteador*, o redirecionamento de portas permite que um cliente da rede externa (WAN) possa acessar um cliente da rede interna (LAN). Para configurar uma nova regra de encaminhamento, acesse o menu *Rede>Redirecionamento de portas*. Essa configuração permite que os pacotes que chegam em determinada porta sejam encaminhados para o endereço *IP* configurado.

- » ID: identificador da regra criada.
- » Porta: número da porta que receberá os pacotes.
- » Endereço IP: endereço IP no qual será aplicada a regra.
- » Protocolo: protocolo utilizado pelos pacotes.
- » Habilitar: habilita ou desabilita a regra.

**Obs.:** as portas de serviços como Telnet, web, SIP, RTP, provisionamento e outras, não podem ser inseridas no redirecionamento de portas.

#### Rota estática (GW 208 S)

Neste menu é possível criar rotas para outras redes que se deseja ter acesso. A rota estática permite criar até 8 rotas de acesso direto através da configuração a seguir:

#### Rotas estáticas

| ID | Endereço IP de destino | Mascara de Sub-rede | Próximo salto | Habilitar |
|----|------------------------|---------------------|---------------|-----------|
| 1  |                        |                     |               |           |
| 2  |                        |                     |               |           |
| 3  |                        |                     |               |           |
| 4  |                        |                     |               |           |
| 5  |                        |                     |               |           |
| 6  |                        |                     |               |           |
| 7  |                        |                     |               |           |
| 8  |                        |                     |               |           |
|    |                        |                     |               |           |
|    |                        |                     |               |           |
|    |                        |                     |               |           |
|    |                        | Salvar              |               |           |
|    |                        | Rede>Rota estática  |               |           |

- » **ID:** identificador de cada rota configurada.
- » Endereço IP de destino: endereço IP válido na rede em que o gateway precisa estabelecer comunicação.
- » Máscara de sub-rede: máscara de sub-rede da rede.
- » Próximo salto: IP do equipamento que intermediará a conexão.
- » Habilitar: habilita ou desabilita a rota configurada.

#### Firewall (GW 208 S)

Se o gateway estiver configurado na topologia *Roteador* é possível habilitar o seu firewall e habilitar os seus filtros para permitir ou não o acesso dos usuários pertencentes à LAN a endereços externos. Os filtros podem ser aplicados a endereços *IP*, endereços *MAC* ou a nomes de domínio.

» Filtro IP: na configuração de firewall por filtro IP é possível criar cadastros com regras de bloqueio por IP e portas. Para criar um novo cadastro de filtro IP, clique na opção Adicionar e cadastre as seguintes informações:

| Filtro IP - Modificar           |                |
|---------------------------------|----------------|
| Endereço IP de Origem - Início  | 192.168.11.120 |
| Endereço IP de Origem - Fim     | 192.168.11.150 |
| Porta de Origem                 | 1000 - 2000    |
| Endereço IP de Destino - Início | 189.125.77.82  |
| Endereço IP de Destino - Fim    | 189.125.77.82  |
| Porta de destino                | 80 - 65535     |
| Protocolo                       | TCP v          |
| Efeito imediato                 |                |
|                                 |                |
|                                 |                |
|                                 |                |
| Salvar                          | Cancelar       |

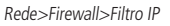

Os endereços e portas de origem bloqueiam os dispositivos da rede LAN no acesso aos endereços IPs e portas de destino configurados. É possível criar até 32 filtros.

- » Endereço IP de origem início: primeiro endereço IP da faixa de endereços que receberão a restrição.
- » Endereço IP de origem fim: último endereço IP da faixa de endereços que receberão a restrição.
- » Porta de origem: faixa de portas nas quais será aplicada a restrição.
- » Endereço IP de destino início: primeiro endereço IP da faixa de endereços que receberão a restrição.
- » Endereço IP de destino fim: último endereço IP da faixa de endereços que receberão a restrição.
- » Porta de destino: faixa de portas nas quais será aplicada a regra.
- » Protocolo: é possível aplicar a regra em apenas um protocolo (TCP ou UDP) ou em ambos.
- » Efeito imediato: habilite para aplicar a configuração imediatamente.
- » Filtro de MAC: o filtro MAC permite restringir o acesso por um endereço físico. Para criar um novo cadastro de filtro MAC, clique na opção Adicionar e cadastre as seguintes informações:
  - » MAC: endereço MAC que receberá a restrição.
  - » Descrição: nome da regra que está sendo criada.
  - » Efeito imediato: habilite para aplicar a configuração imediatamente.

| Filtro MAC - Adicion | nar    |                   |  |
|----------------------|--------|-------------------|--|
| MAC                  |        | F8-A0-3D-20-C3-C6 |  |
| Descrição            |        | GW208FXO          |  |
| Efeito imediato      |        |                   |  |
|                      |        |                   |  |
|                      |        |                   |  |
|                      |        |                   |  |
|                      | Salvar | Cancelar          |  |

Rede>Firewall>Filtro MAC

- » Filtro de domínio: o filtro por domínio permite restringir o acesso a sites através dos nomes dos seus domínios.
  - » Domínio: nome de domínio que receberá a restrição de acesso.
  - » Efeito imediato: habilite para aplicar a configuração imediatamente.

| Filtro de Domínio | - Adicionar |                      |  |
|-------------------|-------------|----------------------|--|
| Domínio           |             | www.intelbras.com.br |  |
| Efeito imediato   |             |                      |  |
|                   |             |                      |  |
|                   |             |                      |  |
|                   | Salvar      | Cancelar             |  |

Rede>Firewall>Filtro de domínio

#### ARP (GW 208 S)

O protocolo *ARP* é responsável por associar um endereço *IP* a um endereço físico (MAC). Há entradas *Estáticas* ou *Dinâmicas* que são usadas pelo protocolo. Assim como qualquer outro roteador, o gateway pode encontrar outros dispositivos na rede automaticamente, mas em alguns casos você prefere que o mapeamento seja realizado de forma estática. Desta forma você pode prover ao gateway:

- » Proteger a sua rede de ataques do tipo spoofing.
- » Prevenir falhas de configuração na rede.

Para cadastrar uma nova associação, selecione se o roteamento será estático ou dinâmico, clique no botão Adicionar e registre o endereço IP e seu respectivo endereço MAC.

#### 6.4. Servidor SIP

O servidor *SIP*, também chamado de servidor *proxy SIP* ou servidor registrado, é o principal componente da rede *VoIP* e responsável por estabelecer todas as chamadas telefônicas *SIP*. O PABX IP e o softswitch podem atuar como função do servidor *SIP*.

Geralmente, o servidor *SIP* não participa do processo de mídia. Na rede *SIP*, a mídia sempre é usada fim-afim. Em algumas situações particulares, como *Música de espera*, o servidor *SIP* participará ativamente da negociação de mídia. Um simples servidor *SIP* é responsável apenas por estabelecimento, manutenção e liberação, não interferindo na chamada. Enquanto o servidor *SIP* relativamente complexo, não só fornece a chamada básica e suporte básico de conversação, mas também oferecem muitas funções, tais como: *estado/situação, música de espera, find me/follow me* e etc.

- » Servidor SIP: digite o nome ou o endereço IP do servidor VoIP.
- » Porta do servidor SIP: porta do servidor SIP (5060).
- » Expiração do registro: tempo de registro é a periodicidade que é feita a atualização do registro no servidor SIP.

- » Heartbeat: a mensagem heartbeat detecta o status de conexão entre o dispositivo e o servidor SIP.
- » Endereço do proxy primário: contém o endereço *IP* ou *FQDN* (Fully Qualified Domain Name) do proxy outbound, através do qual serão enviadas as solicitações de chamada.
- » Porta do proxy primário: porta do servidor Proxy outbound. Caso necessário, verifique com o provedor VoIP a porta a ser utilizada.
- » Endereço do proxy secundário: endereço IP do proxy de saída secundário.
- » Porta do proxy secundário: porta do proxy de saída secundário.
- » Intervalo para realizar nova solicitação de registro em caso de falha: insira um valor em segundos para reenvio de um pacote quando ocorrer falha no registro.
- » Limite de registro (quantidade/tempo, se o tempo for 0 significa que será ilimitado): quantidade de registros simultâneos enviados por segundo.
- » Enviar solicitação de cancelamento do registro SIP quando o dispositivo for reiniciado: envia pacote SIP com o tempo de expiração como 0 para liberar a conta usada no servidor SIP.
- » Tipo de transporte SIP: possui 4 tipos de formas de enviar os pacotes SIP, sendo UDP, TCP, TLS e Automático. Esta alteração é aplicada em toda comunicação realizada pelo equipamento.

#### Porta local SIP

- » Usar porta randômica: quando habilitado faz com que o gateway utilize as portas usadas no protocolo SIP de forma aleatória.
- » Porta local SIP UDP/TCP: porta local usada pelo protocolo SIP.
- » Porta local SIP TLS: porta local usada pelo protocolo de segurança.

#### 6.5. Perfil IP

A interface Perfil IP apresenta todos os perfis IP cadastrados no gateway. Para cadastrar um novo perfil IP clique na opção Adicionar.

#### Adicionando um perfil SIP

- » Índice: identifica cada perfil IP cadastrado no gateway.
- » Descrição: nome do perfil.
- » Servidor SIP: endereço do servidor SIP que ficará associado a este perfil.
- » Porta do servidor SIP: número da porta do servidor SIP.
- » Expiração do registro: é a periodicidade, em segundos, com que é feita a atualização do registro no servidor SIP.
- » Heartbeat: pacote SIP que contém a mensagem Options para verificar a conexão com o servidor SIP.
- » Endereço do proxy primário: endereço IP do serviço Proxy.
- » Porta do Proxy primário: porta do Proxy primário.
- » Endereço do proxy secundário: endereço IP do serviço Proxy secundário.
- » Porta do Proxy secundário: porta do Proxy secundário.

#### Plano de discagem

- » Se a combinação falhar (quando o registro é bem-sucedido): é possível enviar os dígitos para o servidor ou finalizar a chamada caso o plano de discagem não corresponda com o que está configurado no gateway.
- » Sintaxe do plano de discagem:

|                    | Dígito | 0-9                                                                                         |
|--------------------|--------|---------------------------------------------------------------------------------------------|
| Objetos suportados | Т      | Tempo                                                                                       |
|                    | DTMF   | Um dígito, um temporizador ou um dos símbolos de A, B, C, D, # ou *                         |
| Faixa              | []     | Um ou mais símbolos DTMF inclusos no [], mas apenas um símbolo DTMF pode ser selecionado    |
| Faixa              | ()     | Uma ou mais expressões inclusas no (), mas apenas uma das expressões podem ser selecionadas |
| Separador          |        | Separa expressões ou símbolos DTMF                                                          |
| Sub-faixa          | -      | Dois dígitos separados pelo hífen (-) que corresponde a qualquer dígito entre dois dígitos  |
| Curinga            | Х      | Corresponde a qualquer dígito entre 0 a 9                                                   |
| Modificadores      |        | Corresponde a nenhum ou mais vezes do elemento anterior                                     |
| Modificadores      | ?      | Corresponde a nenhum ou uma vez do elemento anterior                                        |

#### Parâmetro de serviços

- » Mensagem de correio de voz (MWI): habilita/desabilita o envio das mensagens MWI aos terminais analógicos. O dispositivo reconhece a mensagem através do pacote NOTIFY enviado pelo servidor SIP. Enquanto o terminal estiver com o aviso de uma mensagem MWI, ele irá apresentar alguns bipes assim que o monofone for acionado.
- » Duração da mensagem *MWI* (padrão: 3600): tempo em segundos em que o gateway irá informar ao terminal que há uma mensagem *MWI* sendo enviada pelo servidor *SIP*.
- » Identificação de usuário do correio de voz: código de acesso ao correio de voz presente no servidor SIP. Exemplo: o código de acesso ao correio de voz da central UnniTI é #87. Neste campo iremos colocar o código de acesso #87 e a porta que possuir acesso a UnniTI irá digitar o comando \*200# para realizar o acesso ao correio de voz da central UnniTI.
- » Duração do cancelamento de eco: o cancelamento de eco remove as reflexões dos sinais em uma conversa. É possível determinar o cancelamento de eco em: 16ms, 32ms, 64ms e 128ms.

#### **Compatibilidade SIP**

- » PRACK (RFC 3262): habilita ou desabilita a mensagem Prack, sendo que quando habilitado, o sistema irá enviar uma mensagem PRACK como reconhecimento das mensagens SIP 1xx enviadas pelo provedor VoIP, ou seja, uma confirmação do recebimento da mensagem de ring.
- » PRACK somente nos pacotes 18× no SDP: RFC 3262 define o método de extensão opcional Prack, quando habilitado, o sistema irá enviar uma mensagem Prack como reconhecimento das mensagens SIP 18× enviadas pelo servidor SIP.
- » Early media: permite que o dispositivo receba a mídia antes da sessão SIP ser aceita pelo usuário chamado. Podendo receber mensagens, tons e DTMFs.
- » Early Answer: permite que o dispositivo envie a mídia antes da sessão SIP ser aceita pelo usuário chamado. Podendo receber mensagens, tons e DTMFs.

#### Parâmetro DTMF

- » Método DTMF: permite selecionar o modo como os DTMFs serão enviados para o servidor SIP. Selecione uma das seguintes opções: via RFC 2833, inband, SIP INFO.
- » Valor do payload RFC 2833 preferido (chamadas entrantes): caso o modo DTMF esteja configurado no modo RFC 2833, será possível configurar o payload a ser enviado ao lado remoto, sendo o valor configurado localmente ou o recebido pela ligação entrante.
- » Valor do payload RFC 2833: este parâmetro define o valor da carga (payload) do DTMF quando utilizado o evento DTMF (RFC 2833).
- » Ganho DTMF: ganho em dB dos dígitos DTMF. O valor padrão de fábrica é 0 dB.
- » Evento RTP do Flash: valor do evento Flash enviado ao servidor SIP.
- » Enviar Evento Flash: envia o evento Flash ao servidor SIP.
- » Enviar tom DTMF para o ramal analógico quando a chamada estiver ativa: envia os tons DTMF enquanto as portas estão em conversação.

#### Parâmetro dos codecs

- » Nome do codec: os codecs disponíveis para serem usados pelo gateway.
- » Valor do payload: valor atribuído ao codec selecionado.
- » Tempo empacotamento (ms): tempo para gerar a quantidade de pacotes de voz necessários para preencher o payload.
- » Taxa (kbps): taxa de bits usada por cada codec.
- » Supressão de silêncio: quando habilitado aplica a supressão de silêncio para os codecs selecionados. Se habilitado, quando o silêncio é detectado, uma pequena quantidade de pacotes VAD (em vez de pacotes de áudio) será enviada durante o período sem conversação. A maioria dos codecs só consegue trabalhar com supressão de silêncio com tama-nho do pacote RTP até 30ms.
- » Codec preferido: determina qual a lista de codec será usada na comunicação, sendo a lista de codecs enviados pelo usuário externo (Remoto) ou a lista de codecs enviadas pelo dispositivo (Local).

#### 6.6. Perfil Tel

A interface *Perfil Tel* apresenta todos os perfis telefônicos cadastrados no gateway. Para cadastrar um novo perfil *IP* clique na opção *Adicionar*.

- » Índice: identificador do perfil.
- » Descrição: nome do perfil.

#### Parâmetros de linha

- » Modo: possui 4 modos, sendo: Voz, FAX, Voz/FAX e Máquina de cartão. Cada um deles implementa vantagens para o tipo de comunicação utilizado.
- » Modo de voz: possui duas opções, caso o usuário use um telefone comum ou headset, ajustando a impedância para cada tipo de aparelho.
- » Tipo de ganho: possui dois modos, sendo eles:
  - » Básico: Baixo, Médio e alto.
  - » Avançado: ganhos em dB entre -10 dB até +10 dB.
  - » Ganho Tx: caixa de seleção dos ganhos aplicáveis a transmissão do áudio às portas FXS.
  - » Ganho Rx: caixa de seleção dos ganhos aplicáveis a recepção do áudio às portas FXS.
- » Enviar ID antes de tocar: envia a identificação das chamadas antes de apresentar o ring nos aparelhos com identificação de chamadas.
- » Atraso no envio da ID após o ring: tempo em ms para enviar a identificação das chamadas após o envio do ring ao aparelho (valor mínimo = 150 ms e valor máximo = 1200 ms).

#### Parâmetro de serviços

- » **Tipo visual MWI:** define a forma em que o aparelho analógico irá apresentar a indicação de uma mensagem informada pelo evento *MWI*.
- » NEON: envia a tensão selecionada ao aparelho para informar o evento MWI.
- » Voltagem do NEON (75-100 V): dependendo do aparelho a tensão aplicada pode ser diferente. Podemos escolher entre 75 até 100 Volts.
- » FSK: envia através da modulação FSK o recebimento do evento MWI ao aparelho.
- » Indicação de inversão de polaridade: através da inversão da polaridade informa o recebimento do evento MWI ao aparelho.

#### Parâmetros de FAX

- » Modo: selecione o modo de operação: T.38, T.30 (Pass-Throught), Modem e Adaptável.
- » Incluir atributo a=X-fax: inclui a marcação a=X-fax nos pacotes.
- » Incluir atributo a=fax: inclui a marcação a=fax nos pacotes.
- » Incluir atributo a=X-modem: inclui a marcação a=X-modem nos pacotes.
- » Incluir atributo a=modem: inclui a marcação a=modem nos pacotes.
- » Incluir parâmetro vbd: VBD (Voice Band Data) refere-se ao transporte dos sinais de fax por um canal de voz através de uma rede de pacotes com codificação apropriada.
- » Incluir parâmetro: inclui a marcação silenceSupp aos pacotes. Também conhecido por VAD ou a supressão de silêncio.
- » ECM: o ECM detecta e corrige automaticamente erros no processo de transmissão de fax, que podem ser causados por ruídos na linha telefônica.
- » Taxa: taxa de recebimento e envio.
- » Tom detectado por: detecta automaticamente o tom de fax, sendo possível selecionar sua origem: local ou remotamente.
- » Alteração rápida ao reconhecer CNG/CED: ao detectar CNG/CED o gateway irá automaticamente alterar para o modo de FAX.

#### 6.7. Portas

- » Porta: número da porta a ser configurada ou criada.
- » Desativar porta: desabilita o estado da porta.
- » Registro: habilita o registro SIP da porta com o servidor SIP.
- » Perfil IP: perfil SIP que será usado em conjunto com a porta.
- » Perfil tel: perfil telefônico que será usado em conjunto com a porta.
- » Nome de exibição: o nome que será usado pela porta.
- » Nome do usuário: nome do usuário fornecido pelo servidor SIP.
- » Nome de identificação: nome de autenticação fornecido pelo servidor SIP.
- » Senha: senha de autenticação.
- » Discagem automática: número de destino discado automaticamente (Hotline).

- » Atraso na discagem automática: atraso em segundos para realizar a discagem automática.
- » Não perturbe: habilita/desabilita o não perturbe.
- » Identificação de chamadas: habilita/desabilita a identificação de chamadas.
- » Desvio sempre: redireciona todas as chamadas para o número cadastrado.
- » Desvio se ocupado: redireciona as chamadas para o número cadastrado quando a porta estiver ocupada.
- » Desvio se não atende: redireciona as chamadas para o número cadastrado quando esta porta não atender a chamada.
- » Chamada em espera: habilita/desabilita as chamadas em espera.
- » Apresentar tom de chamada em espera: habilita/desabilita o bipe que informa se há uma ligação em espera na porta selecionada.
- » Enviar ID para a chamada em espera: apresenta a identificação da ligação que está em espera. Necessita que o aparelho suporte esta facilidade.

**Obs.:** as configurações de Não perturbe, Desvios das ligações e Chamada em espera dependerão do servidor SIP em que a porta está registrada, pois é ele que direciona as ligações para o gateway.

#### 6.8. Avançado

#### Parâmetros de linha

- » Tom de progresso da chamada: selecione o tom de progresso da chamada ou configure o tom manualmente.
- » Controle automático de ganho: quando habilitado realiza o ganho automático da chamada.

#### Parâmetros da linha (perfil de tel. padrão)

- » Modo: possui 4 modos, sendo: Voz, FAX, Voz/FAX e Máquina de cartão. Cada um deles implementa vantagens para o tipo de comunicação utilizado.
- » Modo: possui duas opções, caso o usuário use um telefone comum ou headset, ajustando a impedância para cada tipo de aparelho.
- » Tipo de ganho: possui dois modos, sendo eles:
  - » Básico: Baixo, Médio e Alto.
  - » Avançado: ganhos em dB entre -10 dB até +10 dB.
- » Ganho Tx: caixa de seleção dos ganhos aplicáveis a transmissão do áudio às portas FXS.
- » Ganho Rx: caixa de seleção dos ganhos aplicáveis a recepção do áudio às portas FXS.

#### Parâmetros de FAX

- » Modo: selecione o modo de operação: T.38, T.30 (Pass-Throught), Modem e Adaptável.
- » Incluir atributo a=X-fax: inclui a marcação a=X-fax nos pacotes.
- » Incluir atributo a=fax: inclui a marcação a=fax nos pacotes.
- » Incluir atributo a=X-modem: inclui a marcação a=X-modem nos pacotes.
- » Incluir atributo a=modem: inclui a marcação a=modem nos pacotes.
- » Incluir parâmetro vbd: VBD (Voice Band Data) refere-se ao transporte dos sinais de fax por um canal de voz através de uma rede de pacotes com codificação apropriada.
- » Incluir parâmetro silenceSupp: inclui a marcação silenceSupp aos pacotes. Também conhecido por VAD ou a supressão de silêncio.
- » ECM: o ECM detecta e corrige automaticamente erros no processo de transmissão de fax, que podem ser causados por ruídos na linha telefônica.
- » Taxa: taxa de recebimento e envio.
- » Detecção de tom: detecta automaticamente o tom de fax, sendo possível selecionar sua origem: local ou remotamente.
- » Alteração rápida ao reconhecer CNG/CED: ao detectar CNG/CED o gateway irá automaticamente alterar para o modo de FAX.

#### Parâmetro FXS

- » Inversão de polaridade: se a inversão de polaridade estiver habilitada, as chamadas serão bilhetadas com base nas mudanças de tensão. Se a inversão de polaridade estiver desabilitada, você precisará definir o tempo para a detecção do gancho e as chamadas serão bilhetadas a partir do tempo definido.
- » Detectar Flash: determina o tempo de detecção do Flash em ms.
- » Sinalização: selecione a sinalização da identificação que será enviada aos aparelhos, sendo eles: FSK, DTMF e DTMF Brasil.

- » FSK
  - » Modulação: tipo de modulação FSK usada para enviar as informações aos aparelhos analógicos.
  - » Tipo de mensagem: formato da mensagem enviada ao aparelho.
  - » Formato: possui três opções para apresentar a informação da chamada nos aparelhos, sendo que você pode apresentar:
    - » Exibir o nome e ID: será apresentado o nome e a identificação da chamada.
    - » Somente ID: será apresentado somente a identificação da chamada.
    - » Exibir somente o nome: será apresentado somente o nome.
  - » Categoria de identificação do assinante: identificação do assinante chamador.
- » DTMF
  - » Envia a identificação de chamada através da modulação DTMF.
- » DTMF(Brasil)
  - » Envia a identificação de chamada através da modulação DTMF de acordo com as categorias descritas na norma ANATEL resolução 512.
  - » Tipo de assinante: são as opções de envio das categorias de assinante chamador.
- » Enviar a identificação antes do ring: a identificação da chamada será enviada ao ramal antes do ring.
- » Atraso no envio da identificação após o ring: atraso em milissegundos no envio da identificação após o ring.
- » Temporização para o desvio se não atende: tempo em segundos para que a porta configurada com o desvio se não atende, realize o desvio.
- » Impedância: impedância em ohms dos terminais analógicos.
- » REN: conhecido como Ringer equivalence number, representa o número de extensões que você pode possuir na mesma porta.
- » Suporte a linha longa: permite utilizar linhas com distâncias de até 1,5 km.

#### Parâmetros de mídia

Os parâmetros de mídia possui as configurações do servidor SIP padrão.

- » Usar porta randômica: habilita/desabilita a escolha da porta RTP de forma aleatória.
- » Porta RTP inicial: valor padrão 10000.
- » Validação UDP: permite validar a integridade dos pacotes UDP.
- » Modo SRTP: habilita/desabilita a criptografia no envio dos pacotes RTP.

#### Parâmetro DTMF

- » Método DTMF: permite selecionar o modo como os DTMFs serão enviados para o servidor SIP. Selecione uma das seguintes opções: RFC 2833, inband, SIP INFO.
  - » Valor do payload RFC 2833 preferido (chamadas entrantes): caso o modo *DTMF* esteja configurado no modo *RFC 2833*, será possível configurar o payload a ser enviado ao lado remoto, sendo o valor configurado localmente ou o recebido pela ligação entrante.
  - » Valor do payload RFC 2833: carga atribuída ao pacote (padrão 101).
- » Ganho DTMF: ganho em dB dos dígitos DTMF. O valor padrão de fábrica é 0 dB.
- » Envio de cadência DTMF: período em que é enviado a cadência do DTMF (RFC 2833).
- » Evento RTP do Flash: valor do evento Flash enviado ao servidor SIP.
- » Enviar evento Flash: envia o evento Flash ao servidor SIP. Este parâmetro é que define o uso das facilidades do gateway, ou seja, se esta opção estiver habilitada o servidor SIP será o responsável por gerenciar as ligações do dispositivo.
- » Enviar tom DTMF para o ramal analógico quando a chamada estiver ativa: envia os tons DTMFs para porta enquanto ela estiver em uma chamada.

#### Parâmetro dos codecs

- » Nome do codec: os codecs disponíveis para serem usados pelo gateway.
- » Valor do payload: valor atribuído ao codec selecionado.
- » Tempo de empacotamento: tempo para gerar a quantidade de pacotes de voz necessários para preencher o payload.
- » Taxa (kbps): taxa de bits usada por cada codec.
- » Supressão de silêncio: quando habilitado aplica a supressão de silêncio para os codecs selecionados. Se habilitado, quando o silêncio é detectado, uma pequena quantidade de pacotes VAD (em vez de pacotes de áudio) será enviada durante o período sem conversação. A maioria dos codecs só consegue trabalhar com supressão de silêncio com tama-nho do pacote RTP até 30ms.
- » Codec preferido: determina qual a lista de codec usada no estabelecimento das chamadas.

#### Parâmetros de serviço

- » Tempo máximo para aguardar discagem: tempo em que o dispositivo irá aguardar para o usuário realizar a discagem externa.
- » Tempo de discagem: tempo em que o dispositivo aguarda para enviar chamada após o primeiro dígito.
- » Tempo limite de atendimento (ligações saintes): tempo em que o dispositivo aguarda antes de finalizar uma chamada realizada por ele.
- » Tempo limite de atendimento (ligações entrantes): tempo para finalizar a ligação efetuada pelo servidor (IP>FXS).
- » Timeout RTP: quando habilitado o dispositivo irá analisar se há pacotes RTP trafegando, se não haver, a ligação será encerrada.
- » Tempo sem pacotes RTP: tempo em que a ligação será encerrada quando não houver troca de pacotes RTP.
- » Mensagem de correio de voz (MWI): habilita/desabilita o envio das mensagens *MWI* aos terminais analógicos usados no perfil padrão do sistema.
- » **Duração da mensagem MWI (padrão: 3600):** tempo em segundos em que o dispositivo irá informar ao terminal que há uma mensagem *MWI* sendo enviada pelo servidor *SIP* padrão.
- » Identificação de usuário do correio de voz: número de acesso ao correio de voz presente no servidor SIP.
- » **Tipo visual MWI:** há três tipos de representações das mensagens *MWI* no gateway, sendo *FSK*, *NEON* (lâmpada de NEON) e *Inversão de polaridade*.
- » Voltagem do NEON (75-100 V): tensão enviada ao terminal para apresentar a mensagem MWI no modo Neon.
- » Chamada IP-para-IP: habilita/desabilita a comunicação ponto a ponto através do comando \*47\* + IP (192\*168\*0\*100) + #.
- » Aceitar apenas ligações da lista de acesso (servidor SIP ou juntor IP): habilita/desabilita o recebimento de ligações externas que não são providas do servidor de registro SIP.
- » Chamada anônima: as ligações são encaminhadas sem a identificação do usuário.
- » Rejeitar chamadas anônimas: rejeita ligações com a ID Anonymous.
  - » # como dígito finalizador: habilita/desabilita o caractere # como o responsável por enviar os dígitos ao servidor SIP.
  - » Substituir # por seu caractere em hexadecimal (%23): habilita/desabilita o envio do caractere especial # no seu formato em hexadecimal.
  - » Enviar # quando o primeiro dígito da discagem for \*: habilita/desabilita o envio do caractere # quando o primeiro dígito for o caractere \*.
- » Tom de confirmação de chamada: apresenta o tom de chamada antes do dispositivo receber o pacote 18x.
- » Tom de desconexão (0: não envia): apresenta o tom de ocupado gerado pelo dispositivo após o tempo configurado.
- » Tipo de consulta ao domínio: possui 3 opções de DNS: A Query, SRV Query e NAPTR Query.
- » Cache DNS: habilita/desabilita o cache do resultado DNS. Se habilitado, de acordo com o tempo configurado, o dispositivo envia nova solicitação ao servidor DNS.
- » Intervalo para nova resolução de domínio (0-3600, 0: sem atualização): tempo para que dispositivo reenvie nova solicitação DNS.
- » Cancelamento de eco: permite configurar o tempo em ms do envio dos pacotes de voz para eliminar o eco.

#### Plano de discagem

O plano de discagem apresentado aqui nos parâmetros de serviço, opera da mesma forma que o do Perfil IP. Para maiores informações consulte o item 6.5. Perfil IP.

#### Compatibilidade SIP

- » Suporte RFC 3407: Simple Capability Declaration (simcap) compatibilidade usada no pacote SDP em possíveis servidores.
- » URI inclui user=phone: é incluído ao campo URI a informação user=phone.
- » INVITE com cabeçalho P-Preferred-Identity (RFC 3325): adiciona o campo P-Preferred-Identity ao cabeçalho no envio de invites.
- » Valor de Refer to como Contact: o valor contido no campo Refer to será inserido no campo Contact. O campo Refer geralmente é usado para implementar a transferência nos servidores SIP.
- » Terceiros não enviam resposta de 18×: envie uma resposta 18× quando atua como terceiro em uma transferência.
- » Atraso no REFER: normalmente usado na transferência de chamadas, quando habilitado faz com que a reposta ao servidor não seja realizada imediatamente. A resposta irá ocorrer quando o destino final realizar o atendimento. Este recurso é usado na bilhetagem, sendo que ao habilitar esta facilidade o bilhete de atendimento será gerado somente quando o destino final efetuar o atendimento.

- » Enviar BYE quando receber uma resposta REFER (sem suporte): se a mensagem REFER não possuir informações do SDP o gateway irá enviar a mensagem BYE.
- » Enviar novo REGISTER quando receber a mensagem 423 Response: atualize o valor do cabeçalho de expiração do registro e reenvia o pacote Register ao receber resposta 423.
- » Iniciar Cseq como 1: inicia o pacote Cseq com o valor 1.
- » Proibir m=line inválido no REINVITE: se o parâmetro m= for inválido, este parâmetro não será apresentado no reINVITE.
- » Código enviado para chamadas em espera: pode-se enviar o código de fila pelo 180 ou 182.
- » Método RTP enviado nas chamadas em espera.
  - » Sendonly: envia somente o formato acordado anteriormente ao iniciar a sessão.
  - » Desativado: envia todas as informações da troca de media novamente.
- » Suporte a chamada em espera no PABX IP Huawei: habilita o suporte à ligações em espera nas centrais Huawei.
- » Aceitar mensagem Orphan 200 OK: quando habilitado faz com que o gateway aceite pacotes 200 OK de diferentes tags em ligações estabelecidas.
- » Formato do envio da identificação de origem: opção para escolher de onde será retirada a identificação do número chamado. Há três opções: P-Called-Party-ID- Header, Linha de requisição (Request Line) e To header.
- » Formato do envio da identificação de destino: opção para escolher de onde será retirada a identificação do chamador. Há duas opções: P-Asserted-identity Header e Do cabeçalho (From Header).
- » Relate o SDP de qualquer maneira: habilita/desabilita a inserção do SDP no pacote 200 OK, fazendo com que não haja importância se não houver o SDP no pacote de reINVITE.
- » Resposta ao pacote 18×: possui três opções de resposta na troca de mensagens 18× 18× resposta 18× com SDP, resposta ao último 18× ou apenas toque local.
- » Modo de operação do Flash
  - » Modo 1:
    - 1. Se B digitar 1 seguido do Flash irá restaurar a primeira ligação (cenário em que A e B estão em conversão e C está na espera).
    - Se B digitar 2 seguido do Flash irá restaurar a segunda ligação (cenário em que B e C estão em conversação e A em espera).
    - 3. Se B digitar 3 seguido do Flash será iniciado a conferência entre os três participantes.
  - » Modo 2:
    - 1. Se B digitar 1 seguido do Flash irá restaurar a primeira ligação em espera, liberando a segunda ligação que estava em espera.
    - 2. Se B digitar 2 seguido do Flash irá restaurar a primeira ligação em espera.
    - 3. Se B digitar 3 seguido do Flash será iniciado a conferência entre os três participantes.
  - » Modo 3:
    - 1. Antes do tempo definido no campo Aguardar tempo de discagem, você escolher as opções 1, 2 ou 3 do Modo 2.
    - 2. Após o tempo definido no campo Aguardar tempo de discagem, automaticamente retornará a ligação entre B e A.
  - **Obs.:** » Para que o gateway possa realizar as operações de Flash nas chamadas é necessário que o servidor SIP permita o controle da chamada.
    - » A opção de Enviar o evento Flash precisa estar desmarcada para que o gateway realize as operações de Flash.
- » Transferência sem consulta: habilita/desabilita a transferência das ligações em consulta.
- » Suporte a Multipart Payload: usado em mensagens com várias partes, em que um ou mais conjuntos diferentes de dados são combinados na mesma mensagem.
- » Preferência pela extensão local: habilita/desabilita o envio direto da chamada entre o próprio equipamento ou diretamente ao servidor SIP.
- » PRACK (RFC 3262): habilita ou desabilita a mensagem Prack, sendo que quando habilitado, o sistema irá enviar uma mensagem Prack como reconhecimento das mensagens SIP 1xx enviadas pelo provedor VoIP, ou seja, uma confirmação do recebimento da mensagem de ring.
- » PRACK somente nos pacotes 18× com SDP: RFC 3262 define o método de extensão opcional Prack, quando habilitado, o sistema irá enviar uma mensagem Prack como reconhecimento das mensagens SIP 18× enviadas pelo servidor SIP.
- » Early Media: permite que o dispositivo receba a mídia antes da sessão SIP ser aceita pelo usuário chamado. Podendo receber mensagens, tons e DTMFs.

- » Early Answer: permite que o dispositivo envie a mídia antes da sessão SIP ser aceita pelo usuário chamado. Podendo receber mensagens, tons e DTMFs.
- » Tempo de sessão: habilita/desabilita o tempo para expirar a sessão SIP.
- » Session-Expires: campo para preenchimento do tempo em que a sessão SIP irá expirar.
- » Min-SE: o campo Min-SE indica o valor mínimo para o intervalo de sessão SIP.
- » Modo de operação: possui 2 opções para atualizar a sessão SIP. Podemos enviar um novo pacote de INVITE ou UPDATE.
- » T1: este campo especifica o menor valor, em milissegundos, do tempo de retransmissão de uma mensagem SIP.
- » T2: este campo especifica o tempo de retransmissão de T1 da mensagem SIP, em milissegundos.
- » T4: este campo especifica o tempo de retransmissão de T2 da mensagem SIP, em milissegundos.
- » Tempo limite máximo: este campo especifica o tempo máximo de uma mensagem SIP, sendo que após este valor a mensagem SIP será cancelada.
- » Intervalo para enviar o Heartbeat (1 3600): o dispositivo pode enviar mensagens de status ao servidor SIP através das mensagens Sip options. Este campo especifica o tempo de transmissão das mensagens Options ao servidor SIP. O formato da mensagem deve ser xxx@host.com, como no exemplo a seguir:

OPTIONS sip:heartbeat@172.16.0.8:2080 SIP/2.0

Via: SIP/2.0/UDP 172.16.222.22;branch=z9hG4bK45c4f8d2026d9eed8a0adcd533161efd;

From: ;taq=6d48f0a169d33fe7b032c0fd895084fd

To: <sip:heartbeat@172.16.0.8:2080>

Call-ID: 8874a4e49f11af243c6b717c05a16e35@172.16.222.22

CSeq: 1804289386 OPTIONS

Contact: <sip:31@172.16.222.22>

Max-Forwards: 70

Accept: application/sdp

Content-Length: 0

- » Timeout Heartbeat(4 (64\*T1-1): o tempo máximo para que uma mensagem heartbeat seja enviada.
- » Nome do usuário enviado no pacote OPTION (Heartbeat) para o servidor SIP: a identificação do usuário enviada na mensagem SIP option na solicitação do heartbeat ao servidor SIP.
- » Nome do usuário enviado no pacote OPTION (Heartbeat) para o juntor IP: a identificação do usuário enviada na mensagem SIP option na solicitação do heartbeat ao juntor SIP.
- » Liberar todas as chamadas quando atingir o tempo limite do Heartbeat: o dispositivo libera todas as chamadas se não houver resposta do status do servidor *SIP*.

#### NAT

| Configurações de NAT                                                                                                    |                |              |  |  |  |
|----------------------------------------------------------------------------------------------------|----------------|--------------|--|--|--|
| NAT Traversal                                                                                                    | NAT Dinâmico   | ¥            |  |  |  |
| Inserir no campo "VIA"                                                                                                    | Endereço Local | Endereço NAT |  |  |  |
| Inserir no campo "Contact"                                                                                                    | Endereço Local | Endereço NAT |  |  |  |
| Inserir no campo "SDP"                                                                                                    | Endereço Local | Endereço NAT |  |  |  |
| <ol> <li>O NAT dinâmico possui efeito apenas nas mensagens SIP.</li> <li>Tenha certeza que todos os servidores SIP estão na rede pública para não afetar a detecção de endereços NAT do<br/>dispositivo.</li> </ol> |                |              |  |  |  |

Avançado>Configuração NAT

- » NAT transversal: NAT Dinâmico, NAT Estático, STUN e DTR.
- » Inserir no campo Via: insira no campo Via a descrição do endereço local ou NAT.
- » Inserir no campo Contact: insira no campo Contact a descrição do endereço local ou NAT.
- » Inserir no campo SDP: insira no campo SDP a descrição do endereço local ou NAT.

O NAT dinâmico possui efeito apenas nas mensagens SIP. Tenha certeza que todos os servidores SIP estão na rede pública para não afetar a detecção de endereços NAT do dispositivo.

#### Discagem rápida

A discagem rápida permite que o usuário realize ligações externas através de códigos pré-configurados no dispositivo. É possível criar até 10 códigos.

| 10                |  |
|-------------------|--|
|                   |  |
| 21060006          |  |
| Total: 1 Registro |  |
|                   |  |
|                   |  |
| 1                 |  |

Avançado>Discagem rápida

#### » Usando a discagem rápida

Após o pré-atendimento (mensagem ou não) ter sido realizado pelo gateway digite o código previamente cadastrado na discagem rápida. Ex.: o código cadastrado foi o de número 1, sendo que este código representa o número 123456789. Após pré-atendimento digite 1 ou 1# e aguarde a chamada ser realizada para o número 123456789.

- » Índice: identificação de cada regra. É possível criar até 10 códigos (0 9).
- » Código: insira o código que será discado e redirecionado para um número.
- » Número: número que receberá o redirecionamento.

#### Comandos

Para alterar o código padrão das configurações básicas acesse o menu *Avançado>Comandos*. Nessa tela será apresentada a lista de funções, onde será possível desabilitar o uso do código ou alterar o comando.

| Comandos                              |         |                 |                    |   |
|---------------------------------------|---------|-----------------|--------------------|---|
| Recurso                               | Códigos | Utilizar padrão | Status             |   |
| Funções do dispositivo                |         |                 |                    |   |
| Consulta ao endereço IP (LAN)         | *158#   |                 | Habilitar 🔻        | ] |
| Consulta ao endereço IP (WAN)         | *159#   |                 | Habilitar <b>v</b> |   |
| Consulta ao número associado a porta  | *114#   |                 | Habilitar <b>v</b> | ] |
| Consulta o grupo associado a porta    | *115#   |                 | Habilitar 🔻        | ] |
|                                       |         |                 |                    |   |
| Definição de endereço IP              | *150*   | $\checkmark$    | Habilitar <b>v</b> |   |
| Topologia de rede                     | *157*   |                 | Habilitar 🔻        |   |
| Configuração do endereço IP           | *152*   | $\checkmark$    | Habilitar <b>v</b> |   |
| Configurar a máscara de Subrede       | *153*   |                 | Habilitar <b>v</b> | ] |
| Configurar o gateway                  | *156*   |                 | Habilitar 🔻        | ] |
|                                       |         |                 |                    |   |
| Aumentar o volume de RX               | *170#   |                 | Habilitar <b>v</b> | ] |
| Diminuir o volume de RX               | *171#   |                 | Habilitar 🔻        | ] |
|                                       |         |                 |                    |   |
| Acesso WEB (WAN/LAN)                  | *160*   |                 | Habilitar 🔻        | ] |
| Restauração das configurações básicas | *165*   |                 | Habilitar <b>v</b> | ] |
| Reset padrão de fábrica               | *166*   |                 | Habilitar <b>v</b> | ] |
| Reiniciar equipamento                 | *111#   |                 | Habilitar 🔻        | 1 |

Os comandos podem ser verificados em nossa tabela a seguir:

| Item | Nome                                                             | Código                                                                                                    |
|------|------------------------------------------------------------------|----------------------------------------------------------------------------------------------------|
| 1    | Consulta ao endereço IP (LAN)                                    | *158#                                                                                                    |
| 2    | Consulta ao endereço IP (LAN)                                    | *159#                                                                                                    |
| 3    | Consulta ao número associado a porta                             | *114#                                                                                                    |
| 4    | Definição de endereço <i>IP WAN</i> (GW 208 S)                   | *150* + 2 + # para receber o endereço via DHCP                                                                       |
| 4    | dinâmico ou estático)                                            | *150* + 1 + # para programar o endereço estático                                                                     |
| E.   | Tapalagia da rada                                                | *157* + 0 para o modo Roteador                                                                                       |
| Э    | Topologia de Tede                                                | *157* + 1 para o modo <i>Bridge</i>                                                                                  |
| 6    | Configuração do endereço IP                                      | *152* + endereço <i>IP</i> + #<br>Ex: *152*192*168*0*100# corresponde ao endereço <i>IP</i> 192.168.0.100            |
| 7    | Configurar a máscara de sub-rede                                 | *153* + endereço + #<br>Ex: *153*255*255*255*0# corresponde ao endereço <i>IP</i><br>255.255.255.0                   |
| 8    | Configurar o gateway                                             | *156* + endereço <i>IP</i> + #<br>Ex: *156*192*168*0*1# corresponde ao endereço <i>IP</i> 192.168.0.1                |
| 9    | Atualiza endereço IP dinâmico                                    | *193#                                                                                                    |
| 10   | Habilita o acesso ao gateway através da<br>interface de rede WAN | *160*1#                                                                                                    |
| 11   | Reset padrão de fábrica                                          | *166*000000#                                                                                                    |
| 12   | Reiniciar equipamento                                            | *111# - não há mensagem de confirmação. Após 15 segundos o<br>equipamento irá iniciar o processo de reinicialização. |
| 13   | Retenção de chamadas                                             | *#                                                                                                    |
| 14   | Ligações IP para IP                                              | *47* + endereço IP. Exemplo *47*192*168*0*45#                                                                        |
| 15   | Habilitar chamada em espera                                      | *51#                                                                                                    |

| Item | Nome                                  | Código       |
|------|---------------------------------------|--------------|
| 16   | Desabilitar chamada em espera         | *50#         |
| 17   | Transferência sem consulta            | *87*         |
| 18   | Habilitar o desvio sempre             | *72* + ramal |
| 19   | Desabilitar desvio sempre             | *73#         |
| 20   | Habilitar desvio se ocupado           | *90* + ramal |
| 21   | Desabilitar desvio se ocupado         | *91#         |
| 22   | Habilitar desvio se não atende        | *92* + ramal |
| 23   | Desabilitar desvio se não atende      | *93#         |
| 24   | Habilitar função Não perturbe         | *78#         |
| 25   | Desabilitar função Não perturbe       | *79#         |
| 26   | Discar para Correio de Voz            | *200#        |
| 27   | Consulta o grupo associado a porta    | *115#        |
| 10   | Aumentar o volume de RX               | *170#        |
| 11   | Diminuir o volume de RX               | *171#        |
| 31   | Liberar e atender a ligação em espera | ##           |

Parâmetros do sistema

- » Configuração de data e hora automática via NTP: habilita/desabilita o protocolo NTP.
- » Endereço primário do servidor NTP: endereço IP primário do servidor NTP.
- » Porta do servidor primário: porta de acesso ao servidor NTP primário.
- » Endereço secundário do servidor NTP: endereço IP secundário do servidor NTP.
- » Porta do servidor secundário: porta de acesso ao servidor NTP secundário.
- » Intervalo de sincronismo: tempo de sincronismo com o servidor NTP.
- » Horário local: permite selecionar o fuso horário do sistema.
- » Horário de verão: habilita/desabilita o horário de verão com possibilidade de escolher o dia e a hora para iniciar o horário de verão.
  - » Início: mês, dia, hora e minuto em que o horário de verão será iniciado.
  - » Fim: mês, dia, hora e minuto em que o horário de verão será encerrado.
  - » **Compensar:** quando o horário de verão estiver habilitado, esta opção será apresentada. Neste campo é definido o tempo em minutos que será adicionado ao horário atual.
- » Reinicialização diária: habilita/desabilita o reinício automático do dispositivo.
- » Horário de reinicialização: hora e minuto em que o dispositivo irá reiniciar diariamente.

Diagnóstico de rede

» Detectada falha na rede local. Por favor, desabilite esta opção para desativar o envio do ping: habilita/ desabilita o envio periódico de pacotes ping (ICMP) ao gateway da rede. Caso haja falha, será apresentada a mensagem de Falha na rede quando um terminal conectado a uma porta do gateway for realizar uma ligação.

» Detecta interrupções na rede local: habilita/desabilita a verificação do cabo de rede no dispositivo.

Parâmetros web

- » Porta Web: permite alterar a porta de acesso web.
- » Porta SSL: permite alterar a porta de acesso SSL.

Parâmetros Telnet

» Porta Telnet: permite alterar a porta de acesso Telnet.

Gerenciamento remoto

- » Acessar web via WAN: habilita/desabilita o acesso a interface de configuração web através da interface de rede WAN.
- » Acessar web via LAN: habilita/desabilita o acesso a interface de configuração web através da interface de rede LAN.
- » Acessar Telnet via WAN: habilita/desabilita o acesso Telnet através da interface de rede WAN.
- » Acessar Telnet via LAN: habilita/desabilita o acesso Telnet através da interface de rede LAN.

#### 6.9. Chamada e roteamento

Local onde o usuário cria as rotas das chamadas e seus destinos, com a possibilidade de manipularmos os números de entrada ou de saída.

#### Agrupamento de portas

Através do agrupamento de portas é possível criar grupos de portas para que sejam usadas em ligações saintes ou entrantes.

| Agrupamento de portas - Adicionar |                            |      |
|-----------------------------------|----------------------------|------|
| Índice                            | 0                          | ٣    |
| Registro                          | ✓ Habilitar                |      |
| Perfii IP                         | 0 <default></default>      | ٣    |
| Descrição                         | Intelbras                  |      |
| Nome                              | Intelbras                  |      |
| ID do usuário SIP                 | Intelbras                  |      |
| ID de autenticação                | Intelbras                  |      |
| Senha de autenticação             | ••••                       |      |
| Discagem automática               |                            |      |
| Atraso na discagem automática     |                            |      |
| Tipo                              | Hierárquico                | Ŧ    |
| Comando de captura                | *#                         |      |
| Tempo limite de atendimento       | 15                         |      |
| Porta                             | Selecione as portas do gru | po . |
|                                   |                            |      |

Chamada e roteamento>Agrupamento de portas

- » Índice: indica o índice do grupo criado.
- » Registro: habilita o registro SIP para o grupo de portas.
- » Perfil IP: perfil IP que será usado com o servidor SIP.
- » Descrição: nome ou referência dado para identificar o grupo.
- » Nome: nome do grupo que será apresentado nas mensagens SIP.
- » ID do usuário SIP: nome do usuário SIP fornecido pelo servidor SIP.
- » ID de autenticação: nome de autenticação fornecido pelo servidor SIP.
- » Senha de autenticação: senha de autenticação.
- » Discagem automática: número de destino discado automaticamente (Hotline).
- » Atraso na discagem automática: atraso em segundos para realizar a discagem automática.
- » Tipo: política a ser usada nas chamadas entrantes/saintes pelo grupo.
  - » **Hierárquico:** encaminha a chamada recebida para um membro de cada vez, mas diferente do distribuidor, as chamadas possuem prioridades fixas de acordo com a configuração do grupo.
  - » Decrescente: possui as mesmas características do grupo hierárquico com a diferença de que as chamadas são direcionadas ao contrário, ou seja, a última porta será a primeira a ser chamada no grupo.
  - » **Distribuidor:** encaminha a chamada recebida para um membro de cada vez. A medida que os membros são chamados, eles perdem a prioridade na próxima chamada.
  - » Distribuidor decrescente: possui as mesmas características do grupo distribuidor com a diferença de que as chamadas são direcionadas ao contrário, ou seja, a última porta será a primeira a ser chamada no grupo.
  - » Toque múltiplo: encaminha a chamada recebida para todos os membros do grupo simultaneamente.
- » Comando de captura: comando responsável pela captura das ligações pelas portas do grupo.
- » Tempo limite de atendimento: é o tempo em que uma ligação irá chamar a porta(s) configurada no grupo.
- » Porta: as portas que serão inseridas no grupo.

Obs.: cada porta pode pertencer somente a um grupo, ou seja, não é possível ter mais de um grupo usando a mesma porta.

#### Juntor IP

Uma chamada VoIP ponto a ponto ocorre quando dois terminais se comunicam diretamente sem a necessidade de um servidor SIP ou PABX IP entre eles, sendo que os gateways GW 208 S/GW 216 S /GW 232 S podem realizar essa chamada diretamente ou recebê-la diretamente. A configuração de juntor IP permite estabelecer chamadas ponto a ponto entre diferentes tipos de equipamentos.

| Adicionar Juntor IP |               |          |
|---------------------|---------------|----------|
| Índice              | 0             | Ŧ        |
| Descrição           | GW208S        |          |
| Endereço            | 192.168.1.160 |          |
| Porta               | 5060          |          |
| Heartbeat           | Habilitar     |          |
|                     |               |          |
|                     |               |          |
|                     |               |          |
| Salvar              | Resetar       | Cancelar |

Chamada e roteamento>Juntor IP

- » Índice: indica o índice do juntor SIP criado (quanto menor o valor do índice, maior será a sua prioridade).
- » Descrição: nome ou referência dado para identificar o juntor SIP.
- » Endereço: endereço IP do servidor SIP ou dispositivo IP.
- » Porta: porta de comunicação SIP entre os dispositivos.
- » Heartbeat: mensagens de status ao servidor SIP através das mensagens Sip options.

#### Parâmetros de roteamento

Na configuração de parâmetros de roteamento podemos selecionar em qual momento irá ocorrer a manipulação dos números de entrada e saída.

| Parâmetro de Roteamento |                                   |
|-------------------------|-----------------------------------|
| Ligações IP             | Roteamento antes da Manipulação 🔻 |
| Ligações Analógicas     | Roteamento antes da Manipulação 🔻 |
|                         |                                   |
|                         |                                   |
| Salva                   |                                   |

Chamada e roteamento>Parâmetro de roteamento

- » Ligações IP: possibilidade de escolher se as chamadas providas da rede IP serão roteadas antes ou depois da manipulação.
- » Ligações analógicas: possibilidade de escolher se as chamadas provindas das portas FXS serão roteadas antes ou depois da manipulação.

#### Roteamento IP>Tel

Ligações provindas da rede IP podem ser roteadas para uma porta ou agrupamento de portas.

| Roteamento IP -> Tel - Adicio             | onar                                 |                           |
|-------------------------------------------|--------------------------------------|---------------------------|
| Índice                                    | 0                                    | Ŧ                         |
| Descrição                                 | Intelbras                            |                           |
| Entrada                                   | <ul> <li>Juntor IP</li> </ul>        | Qualquer •                |
|                                           | Servidor SIP                         |                           |
| Origem                                    | qualquer                             |                           |
| Destino                                   | qualquer                             |                           |
| Saída                                     | Porta                                | 0 🔻                       |
|                                           | Agrupamento de portas                | Ţ                         |
| Aviso: Inserindo o valor "qualquer" nas e | opções de origem ou destino, irá sig | nificar um valor qualquer |
| Salvar                                    | Resetar Cance                        | lar                       |

Chamada e roteamento>Roteamento IP>Tel>Adicionar

- » Índice: indica o índice da rota criada (quanto menor o valor do índice, maior será a sua prioridade).
- » **Descrição:** nome ou referência dado para identificar a rota.
- » Entrada: selecione por onde as ligações provêm.
- » **Origem:** corresponde ao prefixo do número chamador, assim facilitando o roteamento direto no dispositivo. Seu comprimento é menor ou igual ao número do chamador. Por exemplo, se o número do chamador for 2001, o prefixo do chamador pode ser 200 ou 2. *Qualquer* significa que o prefixo corresponde a qualquer número de origem.
- » Destino: corresponde ao prefixo do número chamado, assim facilitando o roteamento direto no dispositivo. Seu comprimento é menor ou igual ao número chamado. Se o número chamado for 008675526456659, o prefixo chamado pode ser 0086755 ou 00. Qualquer significa que o prefixo correspondente pode ser qualquer número de destino.
- » Saída: selecione por onde as ligações serão encaminhadas.

#### Roteamento Tel>IP/Tel

Ligações saintes das portas FXS podem ser roteadas para uma porta, agrupamento de portas, juntor IP ou servidor SIP.

| indice                        | 0                                           | Ŧ                           |
|-------------------------------|---------------------------------------------|-----------------------------|
| Descrição                     | Intelbras                                   |                             |
| Entrada                       | <ul> <li>Porta</li> </ul>                   | 0 •                         |
|                               | Agrupamento de portas                       | Ŧ                           |
| Origem                        | qualquer                                    |                             |
| Destino                       | qualquer                                    |                             |
| Saída                         | Porta                                       | 0 *                         |
|                               | Agrupamento de portas                       | Ŧ                           |
|                               | Juntor IP                                   |                             |
|                               | <ul> <li>Servidor SIP</li> </ul>            |                             |
| Aviso: Inserindo o valor "qua | lquer" nas opções de origem ou destino, irá | ā significar um valor qualo |

Chamada e roteamento>Roteamento Tel>IP>Adicionar

- » Índice: indica o índice da rota criada (quanto menor o valor do índice, maior será a sua prioridade).
- » Descrição: nome ou referência dado para identificar a rota.
- » Entrada: selecione por onde as ligações provêm.
- » **Origem:** corresponde ao prefixo do número chamador, assim facilitando o roteamento direto no dispositivo. Seu comprimento é menor ou igual ao número do chamador. Por exemplo, se o número do chamador for 2001, o prefixo do chamador pode ser 200 ou 2. *Qualquer* significa que o prefixo corresponde a qualquer número de origem.
- » **Destino:** corresponde ao prefixo do número chamado, assim facilitando o roteamento direto no dispositivo. Seu comprimento é menor ou igual ao número chamado. Se o número chamado for 008675526456659, o prefixo chamado pode ser 0086755 ou 00. *Qualquer* significa que o prefixo correspondente pode ser qualquer número de destino.
- » Saída: selecione por onde as ligações serão encaminhadas.

#### 6.10. Manipulação

A manipulação dos números refere-se à alteração de um número chamado (destino) ou do número chamador (origem) durante o processo da chamada, quando o número chamado ou o número chamador coincide com as regras predefinidas nesta configuração.

#### IP>Tel número chamado

Nas configurações de IP>Tel número chamado, você pode definir regras para manipular o número chamado provindo através do juntor ou servidor SIP.

| Tel->IP/Tel Adicionar destino                                                                                                    |                                  |            |  |
|----------------------------------------------------------------------------------------------------|----------------------------------|------------|--|
| Índice                                                                                                    | 0                                | v          |  |
| Descrição                                                                                                    | Manipulacao                      |            |  |
| Entrada                                                                                                    |                                  |            |  |
|                                                                                                    | Porta                            | 0 *        |  |
|                                                                                                    | Agrupamento de portas            | v          |  |
| Origem                                                                                                    | qualquer                         |            |  |
| Destino                                                                                                    | qualquer                         |            |  |
| Saída                                                                                                    | Porta                            | 0 •        |  |
|                                                                                                    | Agrupamento de portas            |            |  |
|                                                                                                    | Juntor IP                        | Qualquer • |  |
|                                                                                                    | <ul> <li>Servidor SIP</li> </ul> |            |  |
| Retirar prefixos                                                                                                    | 4                                |            |  |
| Retirar sufixos                                                                                                    |                                  |            |  |
| Adicionar Prefixo                                                                                                    | 2000                             |            |  |
| Adicionar Sufixo                                                                                                    |                                  |            |  |
| Quantidade de Sufixos a serem usados                                                                                                    |                                  |            |  |
| Aviso: 1. Inserindo o valor "qualquer" nas opções de origem ou destino, irá significar um valor qualquer.<br>2. É possível alterar a saída da chamada selecionando o modo de roteamento antes da manipulação.<br>Salvar Resetar Cancelar |                                  |            |  |

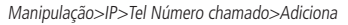

- » Índice: indica o índice da manipulação criada (quanto menor o valor do índice, maior será a sua prioridade).
- » Descrição: nome ou referência dado para identificar a manipulação.
- » Entrada: selecione por onde as ligações provêm.
- » **Origem:** corresponde ao prefixo do número chamador, assim facilitando o roteamento direto no dispositivo. Seu comprimento é menor ou igual ao número do chamador. Por exemplo, se o número do chamador for 2001, o prefixo do chamador pode ser 200 ou 2. *Qualquer* significa que o prefixo corresponde a qualquer número de origem.
- » Destino: corresponde ao prefixo do número chamado, assim facilitando o roteamento direto no dispositivo. Seu comprimento é menor ou igual ao número chamado. Se o número chamado for 008675526456659, o prefixo chamado pode ser 0086755 ou 00. Qualquer significa que o prefixo correspondente pode ser qualquer número de destino.
- » Saída: selecione por onde as ligações serão encaminhadas.
- » Retirar prefixos: refere-se a quantidade de prefixos, sendo estes os dígitos à esquerda, que serão retirados da chamada.
- » Retirar sufixos: refere-se a quantidade de sufixos, sendo estes os dígitos à direita que serão retirados da chamada.
- » Adicionar prefixo: refere-se se a quantidade de prefixos que serão adicionados a chamada.
- » Adicionar sufixo: refere-se a quantidade de sufixos que serão adicionados a chamada.
- » Quantidade de sufixos a serem usados: refere-se a quantidade de sufixos que irão permanecer na chamada.

#### Tel>IP/Tel número chamador

Nas configurações de Tel>IP/Número chamador, você pode definir regras para manipular o número chamador provido pelas portas FXS.

| Te1->IP/Tel Adicionar origem                                                                                                    |                                           |            |
|----------------------------------------------------------------------------------------------------|-------------------------------------------|------------|
| Índice                                                                                                    | 0                                         | v          |
| Descrição                                                                                                    | Manipulacao                               |            |
| Entrada                                                                                                    | Porta                                     | 0 •        |
|                                                                                                    | Agrupamento de portas                     | Ţ          |
| Origem                                                                                                    | qualquer                                  |            |
| Destino                                                                                                    | qualquer                                  |            |
| Saída                                                                                                    | Porta                                     | 0 •        |
|                                                                                                    | <ul> <li>Agrupamento de portas</li> </ul> | T          |
|                                                                                                    | Juntor IP                                 | Qualquer 🔻 |
|                                                                                                    | <ul> <li>Servidor SIP</li> </ul>          |            |
| Retirar prefixos                                                                                                    | 8                                         |            |
| Retirar sufixos                                                                                                    |                                           |            |
| Adicionar Prefixo                                                                                                    | 0800                                      |            |
| Adicionar Sufixo                                                                                                    |                                           |            |
| Quantidade de Sufixos a serem usados                                                                                                    |                                           |            |
| Aviso: 1. Inserindo o valor "qualquer" nas opções de origem ou destino, irá significar um valor qualquer.<br>2. É possível alterar a saída da chamada selecionando o modo de roteamento antes da manipulação.<br>Salvar Resetar Cancelar |                                           |            |

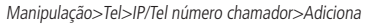

- » Índice: indica o índice da manipulação criada (quanto menor o valor do índice, maior será a sua prioridade).
- » Descrição: nome ou referência dado para identificar a manipulação.
- » Entrada: selecione por onde as ligações provêm.
- » Origem: corresponde ao prefixo do número chamador, assim facilitando o roteamento direto no dispositivo. Seu comprimento é menor ou igual ao número do chamador. Por exemplo, se o número do chamador for 2001, o prefixo do chamador pode ser 200 ou 2. *Qualquer* significa que o prefixo corresponde a qualquer número de origem.
- » **Destino:** corresponde ao prefixo do número chamado, assim facilitando o roteamento direto no dispositivo. Seu comprimento é menor ou igual ao número chamado. Se o número chamado for 008675526456659, o prefixo chamado pode ser 0086755 ou 00. *Qualquer* significa que o prefixo correspondente pode ser qualquer número de destino.
- » Saída: selecione por onde as ligações serão encaminhadas.
- » Retirar prefixos: refere-se a quantidade de prefixos, sendo estes os dígitos à esquerda, que serão retirados da chamada.
- » Retirar sufixos: refere-se a quantidade de sufixos, sendo estes os dígitos à direita que serão retirados da chamada.
- » Adicionar prefixo: refere-se a quantidade de prefixos que serão adicionados a chamada.
- » Adicionar sufixo: refere-se a quantidade de sufixos que serão adicionados a chamada.
- » Quantidade de sufixos a serem usados: refere-se a quantidade de sufixos que irão permanecer na chamada.

#### Tel>IP/Tel número chamado

Nas configurações de Tel>IP/Número chamado, você pode definir regras para manipular o número chamado pelas portas FXS.

| Tel->IP/Tel Adicionar destino                                                                                                    |                       |            |  |
|----------------------------------------------------------------------------------------------------|-----------------------|------------|--|
|                                                                                                    |                       |            |  |
| Índice                                                                                                    | 0                     | Ŧ          |  |
| Descrição                                                                                                    | Manipulacao           |            |  |
| Entrada                                                                                                    | Porta                 | 0 •        |  |
|                                                                                                    | Agrupamento de portas | •          |  |
| Origem                                                                                                    | qualquer              |            |  |
| Destino                                                                                                    | qualquer              |            |  |
| Saída                                                                                                    | Porta                 | 0 •        |  |
|                                                                                                    | Agrupamento de portas | <b>.</b>   |  |
|                                                                                                    | Juntor IP             | Qualquer 🔻 |  |
|                                                                                                    | Servidor SIP          |            |  |
| Retirar prefixos                                                                                                    | 4                     |            |  |
| Retirar sufixos                                                                                                    |                       |            |  |
| Adicionar Prefixo                                                                                                    | 2000                  |            |  |
| Adicionar Sufixo                                                                                                    |                       |            |  |
| Quantidade de Sufixos a serem usados                                                                                                    |                       |            |  |
| Aviso: 1. Inserindo o valor "qualquer" nas opções de origem ou destino, irá significar um valor qualquer.<br>2. É possível alterar a saída da chamada selecionando o modo de roteamento antes da manipulação. |                       |            |  |
| Salvar                                                                                                    | Resetar Cancelar      |            |  |

Manipulação>Tel>IP/Tel número chamado>Adicionar

- » Índice: indica o índice da manipulação criada (quanto menor o valor do índice, maior será a sua prioridade).
- » Descrição: nome ou referência dado para identificar a manipulação.
- » Entrada: selecione por onde as ligações provêm.
- » Origem: corresponde ao prefixo do número chamador, assim facilitando o roteamento direto no dispositivo. Seu comprimento é menor ou igual ao número do chamador. Por exemplo, se o número do chamador for 2001, o prefixo do chamador pode ser 200 ou 2. *Qualquer* significa que o prefixo corresponde a qualquer número de origem.
- » Destino: corresponde ao prefixo do número chamado, assim facilitando o roteamento direto no dispositivo. Seu comprimento é menor ou igual ao número chamado. Se o número chamado for 008675526456659, o prefixo chamado pode ser 0086755 ou 00. Qualquer significa que o prefixo correspondente pode ser qualquer número de destino.
- » Saída: selecione por onde as ligações serão encaminhadas.
- » Retirar prefixos: refere-se a quantidade de prefixos, sendo estes os dígitos à esquerda, que serão retirados da chamada.
- » Retirar sufixos: refere-se a quantidade de sufixos, sendo estes os dígitos à direita que serão retirados da chamada.
- » Adicionar prefixo: refere-se a quantidade de prefixos que serão adicionados a chamada.
- » Adicionar sufixo: refere-se a quantidade de sufixos que serão adicionados a chamada.
- » Quantidade de sufixos a serem usados: refere-se a quantidade de sufixos que irão permanecer na chamada.

#### 6.11. Gerenciamento

#### SNMP

O *SNMP* (Simple Network Management Protocol) é um protocolo padrão da internet para coletar e organizar informações sobre dispositivos gerenciados nas redes IP e modificar essas informações, alterando o comportamento do dispositivo. Há vários dispositivos que suportam o protocolo *SNMP*, sendo alguns exemplos: roteadores, switches, servidores, estações de trabalho, impressoras, racks de modem e muito mais.

Três versões significativas do SNMP foram desenvolvidas. SNMPv1 é a versão original do protocolo. Versões mais recentes, SNMPv2c e SNMPv3, apresentam melhorias no desempenho, flexibilidade e segurança.

- » Habilitar: habilita/desabilita o uso do SNMP.
- » Versão SNMP: selecione a versão do SNMP a ser usado, sendo eles: V1, V2C e V3.
- » Definição de comunidade: a configuração da comunidade existe nas versões SNMPv1 e SNMPv2C.
  - » Comunidade: preencha o nome da comunidade usada para ler o protocolo SNMP.
  - » Endereço de origem: o endereço IP do servidor SNMP.

**Obs.:** o servidor SNMP não pode identificar os pacotes enviados dos GW 208 S/GW 216 S/GW 232 S, a menos que a comunidade configurada no dispositivo corresponda à comunidade configurada no servidor SNMP.

- » Definição de grupo: a configuração de grupo existe nas versões V1, V2C e V3.
  - » Grupo: preencha o nome do grupo que será usado para a sua identificação.
  - » Comunidade: preencha a comunidade que será associada ao grupo.
- » Definições de visualização: as configuração de visualização existem nas versões V1, V2C e V3.
  - » ViewName: preencha o nome de exibição que é usado para identificar a visualização.
  - » ViewType: escolha Incluído ou Excluído. Incluído significa que a visualização inclui o OID do parâmetro correspondente ao ViewSubtree, enquanto Excluído significa que o OID do ViewSubtree correspondente é excluído dessa exibição.
  - » ViewSubtree: preenche o OID da sub-árvore de visualização.
  - » ViewMask: é usado para retirar uma linha de uma tabela, como por exemplo, a informação da porta Ethernet.
- » Definições de acesso: a configuração de acesso existe nas versões V1, V2C e V3.
  - » Grupo: escolha o grupo previamente configurado.
  - » Leitura: escolha o ViewName que fará ou não a Leitura no acesso ao servidor.
  - » Escrita: escolha o ViewName que fará ou não a Escrita no acesso ao servidor.
  - » Notificações: escolha o ViewName que fará ou não a Notificação no acesso ao servidor.
- » Definições de trap: a configuração de trap existe nas versões V1, V2C e V3, que é destinada a enviar armadilhas de alarme.
  - » Tipo: escolha V1, V2C e Informação.
  - » IP: o endereço IP do servidor SNMP de destino onde o alarme de trapping será enviado.
  - » Porta: a porta do servidor SNMP de destino, que receberá a interceptação do alarme.
  - » Comunidade: a comunidade configurada no servidor SNMP.

#### Syslog

O syslog permite o envio das mensagens de log geradas pelo dispositivo, a fim de notificar os administradores sobre problemas ou desempenho.

| Parâmetros do Syslog |        |
|----------------------|--------|
| Syslog Local         | Ativar |
| Endereço             |        |
| Porta                | 514    |
| Nível                | Ψ      |
| Log - Sinalização    | Ativar |
| Log - Mídia          | Ativar |
| Log - Sistema        | Ativar |
| Log - Gerenciamento  | Ativar |
|                      |        |
|                      |        |
|                      |        |
|                      | Salvar |
|                      |        |

Gerenciamento>Syslog

- » Syslog local: habilita/desabilita o syslog local.
- » Endereço: endereço do servidor de syslog.
- » Porta: porta de acesso ao servidor de syslog.
- » Nível: os níveis do Syslog são: Emergência, Alerta, Crítico, Erro, Atenção, Aviso, Informação e Debug.
- » Log de sinalização: o Log de Sinalização inclui os seguintes rastreios, definidos pelo sistema.
  - » SD: depuração de hardware.
  - » SIP: rastreio de sinalização SIP.
  - » STUN: registros STUN.
  - » ECC: informação detalhada do controle das chamadas.
  - » SCP: o protocolo de comunicação entre o gateway e o servidor na nuvem.
- » Log de mídia: o log de mídia inclui os seguintes rastreamentos, definidos no sistema.
  - » RTP: coleção de informações de fluxo do RTP.
- » Log de sistema: o log do sistema inclui os seguintes rastreamentos, usados principalmente pelo desenvolvedor.
  - » SYS: log do sistema.
  - » TIMER: processos do sistema.
  - » TASK: processo das tarefas do sistema.
  - » CFM: processos do sistema.
  - » NTP: troca de informações entre o equipamento e o servidor NTP.
- » Log de gerenciamento: o Log de Gerenciamento inclui os rastreamentos:
  - » CLI: linhas de comando.
  - » LOAD: atualização do firmware.
  - » SNMP: troca de informações entre o equipamento e o servidor SNMP.
  - » WEBS: servidor web embarcado.
  - » PROV: provisionamento.
- » Provisionamento: o provisionamento permite que o gateway seja atualizado e tenha as suas configurações prédefinidas através de um servidor HTTP, FTP e TFTP.

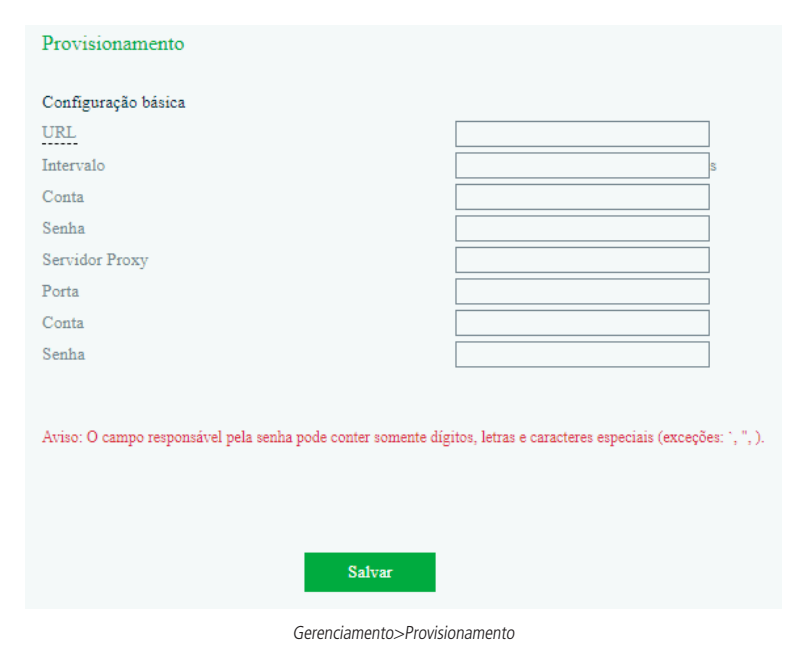

» URL: endereço do servidor de provisionamento.

- » Intervalo: intervalo que irá ocorrer o acesso ao servidor de provisionamento.
- » **Conta:** conta de acesso ao servidor.
- » Senha: senha de acesso ao servidor.
- » Servidor Proxy: endereço IP do servidor PROXY para acesso ao servidor de provisionamento.
- » Porta: porta de acesso através do servidor PROXY.
- » Conta: conta de acesso ao servidor PROXY.
- » Senha: senha de acesso ao servidor PROXY.

#### Usuários

O menu Usuários apresenta uma lista com os usuários cadastrados, suas permissões e se estão habilitados para acesso via interface web. Para adicionar um novo usuário, selecione a opção Adicionar e cadastre as informações a seguir:

- » Nome de usuário: nome do novo usuário.
- » Grupo: selecione se o novo usuário irá pertencer ao grupo de Usuário ou Visitante.
  - » **Usuário:** pode modificar e visualizar as configurações locais. Não pode modificar/visualizar as configurações do servidor *SIP*. Segue as alterações que este grupo pode realizar:
    - » Permite configurar os parâmetros de Rede local, QoS, LAN QoS, Servidor DHCP, DMZ, Redirecionamento de portas, Rota estática, Firewall e ARP.
    - » Servidor SIP: Registro, Tipo de transporte SIP e Porta local SIP.
    - » Permite modificar as configurações das portas.
    - » Permite configurar as opções do menu Avançado.
    - » Permite configurar o Syslog.
    - » Permite configurar as senhas de acesso.
    - » Permite configurar as opções do menu Ferramentas.
- » Ativado: quando habilitado, o usuário poderá acessar a interface de configuração do gateway.
- » Senha: cadastre uma senha de até 18 dígitos.
- » Confirme a senha: repita a senha cadastrada no campo anterior.

#### Ações URL

As ações realizadas via *URL* podem ser usadas como um meio de permitir que a plataforma *VoIP* aprenda sobre os status do dispositivo e transmita dados por solicitação *GET*, através do protocolo *HTTP*. O gateway é o cliente *HTTP*. No lado do servidor *HTTP*, o pedido *GET* deve ser processado e sincronizado com a plataforma *VoIP*. Atualmente, o gateway pode carregar os seguintes parâmetros na solicitação *GET*:

- » sn--ID do Equipamento
- » mac--Endereço MAC
- » called--Número Chamado
- » caller--Número Chamador
- » sipsrv--Endereço IP do Servidor SIP
- » sipport--Porta do Servidor SIP
- » localuri--Número Chamador URI no pedido SIP
- » localuri--Número Chamado URI no pedido SIP
- » localip--Endereço IP
- » userid--ID do Usuário da porta SIP
- » status--Status do Registro de porta
- » time--Horário atual (epoch)
- » key--Verificação da String
- » callduration--Duração do tempo do telefone fora do gancho

#### Por exemplo:

Se você deseja obter o endereço MAC do GW quando o dispositivo é ligado, você pode configurar o item *Inicialização* como: http://host:port/file.php?macaddr=\$macNesse URL, host significa o IP ou o domínio do servidor HTTP; port significa o script que processará este pedido; \$ mac significa os parâmetros que serão substituídos pelo GW quando este pedido for enviado.

#### Método de cálculo da string Key

Pegue uma string aleatória e outros parâmetros que precisarão ser transportados através de uma string, e então calcule o valor *MD5* desta string. Substitua os primeiros 8 bits do resultado do cálculo MD5 pela string aleatória de 8 bits inicial e obtenha a string de verificação da chave.

#### 6.12. Segurança

#### Acesso web

Para configurar os endereços *IP* que terão acesso a interface *web*, acesse o menu *Segurança>Acesso web*. Selecione a opção *Habilitar* e insira na caixa de texto os endereços *IP* que terão acesso. Após incluir os endereços, selecione a opção *Adicionar* para confirmar a ação.

#### Acesso Telnet

Para configurar endereços *IP* que terão acesso ao gateway via *Telnet*, acesse o menu *Segurança>Acesso Telnet*. Selecione a opção *Habilitar* e insira na caixa de texto os endereços *IP* que terão acesso. Após incluir os endereços, selecione a opção *Adicionar* para confirmar a ação.

#### Senhas de acesso

O menu Segurança>Senhas de acesso permite alteração do nome de usuário e da senha de acesso via interface web ou Telnet.

Web

- » Usuário atual: insira o nome de usuário atual.
- » Senha atual: insira a senha de acesso atual.
- » Novo usuário: cadastre um novo nome de usuário, com até 18 dígitos.
- » Nova senha: cadastre uma nova senha, com até 18 dígitos.
- » Confirmar senha: repita a nova senha cadastrada.

#### Telnet

- » Usuário atual: insira o nome de usuário atual.
- » Senha atual: insira a senha de acesso atual.
- » Novo usuário Telnet: cadastre um novo nome de usuário, com até 18 dígitos.
- » Nova senha Telnet: cadastre uma nova senha, com até 18 dígitos.
- » Confirmar a senha: repita a nova senha cadastrada.

#### 6.13. Ferramentas

#### Carregar firmware

A atualização de firmware permite a manutenção do firmware do produto para atualização de segurança ou compatibilidade com novas tecnologias. Consulte no site Intelbras se há novas atualizações disponíveis e siga o procedimento:

- 1. Acesse o site Intelbras e consulte se há novas atualizações disponíveis;
- 2. Faça o download do firmware e salve em uma pasta do seu computador;
- 3. Acesse o menu Ferramentas>Carregar firmware na interface web do gateway;
- 4. Na opção Tipo de arquivo selecione Pacote;
- 5. Clique em Escolher o arquivo para importar o arquivo de firmware e em Carregar para enviar a atualização;
- 6. Após a barra de confirmação chegar aos 100%, será necessário reiniciar o dispositivo através do menu *Ferramentas*> Reiniciar dispositivo.

Atenção: o produto não deve ser desligado durante o carregamento do firmware.

| Carregar Firmw                                          | are                                  |                                         |                  |
|---------------------------------------------------------|--------------------------------------|-----------------------------------------|------------------|
| Tipo de Arquivo                                         | Pacote                               | Ŧ                                       |                  |
| Carregar o arquivo                                      | de atualização do seu computado      | or para o dispositivo.                  |                  |
| Pacote                                                  | Escolher arquivo Nenhu               | m arquivo selecionado                   | Carregar         |
|                                                         |                                      |                                         |                  |
|                                                         |                                      |                                         |                  |
| Aviso 1. O processo d                                   | le carregamento durará cerca de 60 s | egundos.                                |                  |
| <ol> <li>Nao desligue</li> <li>Se a atualiza</li> </ol> | ção for bem-sucedida, por favor rein | icie o dispositivo para aplicar as alte | ire.<br>erações. |
|                                                         | Ferramentas>Car                      | regar Firmware                          |                  |

#### Backup de dados

Para registrar as informações do gateway em um arquivo para backup ou replicação de configurações, acesse o menu *Ferramentas>Backup de dados*. Essa interface permite a geração de arquivos:

- » Todas as configurações do sistema.
- » O status atual do equipamento.
- » Resumo das mensagens do sistema.

| Clique em "Backup" para baixar o arquivo de configuração para o seu<br>computador. Backup<br>(Incluir os dados da rede)<br>Clique em "Backup" para fazer o download do arquivo que contém o status do<br>dispositivo para o seu computador. Backup                                                                                          | Backup de Dados                                                                                                  |        |
|----------------------------------------------------------------------------------------------------|----------------------------------------------------------------------------------------------------|--------|
| Clique em "Backup" para baixar o arquivo de configuração para o seu<br>computador. Backup<br>(Incluir os dados da rede)<br>Clique em "Backup" para fazer o download do arquivo que contém o status do<br>dispositivo para o seu computador. Backup<br>Clique em "Backup" para fazer o download do arquivo de mensagens para o seu<br>Backup |                                                                                                    |        |
| (Incluir os dados da rede)       Image: Clique em "Backup" para fazer o download do arquivo que contém o status do dispositivo para o seu computador.         Clique em "Backup" para fazer o download do arquivo de mensagens para o seu computador.       Backup                                                                          | Clique em "Backup" para baixar o arquivo de configuração para o seu<br>computador.                               | Backup |
| Clique em "Backup" para fazer o download do arquivo que contém o status do<br>dispositivo para o seu computador.<br>Clique em "Backup" para fazer o download do arquivo de mensagens para o seu<br>computador                                                                                                    | (Incluir os dados da rede)                                                                                       | Duckup |
| Clique em "Backup" para fazer o download do arquivo que contém o status do<br>dispositivo para o seu computador.<br>Clique em "Backup" para fazer o download do arquivo de mensagens para o seu<br>Backup                                                                                                    |                                                                                                    |        |
| Clique em "Backup" para fazer o download do arquivo de mensagens para o seu Backup Backup                                                                                                    | Clique em "Backup" para fazer o download do arquivo que contém o status do<br>dispositivo para o seu computador. | Backup |
| computador Backup                                                                                                    | Clique em "Backup" para fazer o download do arquivo de mensagens para o seu                                      |        |
| compandor.                                                                                                    | computador.                                                                                                    | Backup |

Ferramentas>Backup de dados

#### Restauração dos dados

É possível restaurar as configurações do gateway a partir de um arquivo de backup. Para importar o arquivo de backup, acesse o menu *Ferramentas>Restauração dos dados* e selecione o arquivo clicando na opção *Escolher arquivo* e em seguida, pressione o botão *Restaurar*.

| Restau | ırar dados                                                                       |                                                        |                                                                                          |                            |
|--------|----------------------------------------------------------------------------------|--------------------------------------------------------|------------------------------------------------------------------------------------------|----------------------------|
| Carreg | ar arquivo de dados do seu o                                                     | computador para o disp                                 | ositivo.                                                                                 |                            |
| Config | guração                                                                          | Escolher arquivo                                       | Nenhum arquivo selecionado                                                               | Restaurar                  |
|        |                                                                                  |                                                        |                                                                                          |                            |
| Aviso: | <ol> <li>A senha do Arquivo de Co</li> <li>Se a restauração for bem-s</li> </ol> | nfiguração pode conter le<br>ucedida, Por favor reinic | etras, números e caracteres especiais (ex<br>ie o dispositivo para aplicar as alteraçõe: | ceto "`", """, "\").<br>š. |

Ferramentas>Restauração dos dados

#### Teste externo

O teste externo permite diagnosticar estado físico da porta *FXS* seguindo os padrões da GR909. Para iniciar o teste externo, selecione as portas *FXS* a serem testadas e clique em *Iniciar*. O teste pode custar alguns minutos e enquanto o teste é realizado não é possível utilizar as portas.

#### Ping

O teste de ping permite consultar se um endereço *IP* está ativo na rede, bem como a latência da entrega de pacotes até este endereço. Para iniciar o teste, siga o procedimento:

- 1. Insira no campo Destino o endereço IP que será consultado;
- 2. Insira no campo Quantidade, a quantidade de consultas que serão enviadas ao endereço IP;
- 3. No campo Tamanho do pacote, defina um tamanho, em bytes, do pacote de teste;
- 4. Clique em Iniciar;
- 5. Analise as mensagens de retorno que serão impressas na caixa de informação;
- 6. Finalize o teste para iniciar uma nova consulta.

#### Tracert

A ferramenta *tracert* apresentará os endereços *IP* da interface dos equipamentos por onde o pacote passou até chegar no endereço *IP* inserido como destino. Desta forma é possível identificar se há perda de pacotes ou atraso maior que o esperado em algum equipamento da rede durante o percurso.

Para iniciar o teste, siga o procedimento:

- 1. Insira o endereço de IP destino no campo Destino;
- 2. Capacidade máxima de saltos: cadastre o número máximo de saltos até o destino;
- 3. Inicie o teste clicando em Iniciar;
- 4. Será listado no campo Informação os detalhes do trajeto, identificando cada salto, duração e endereço IP dos equipamentos que o pacote passou até chegar no destino;
- 5. Clique em Parar para finalizar a captura e iniciar um novo teste para outro endereço IP.

#### Captura de rede

O gateway permite realizar a captura de pacotes em um período para analisar o comportamento do equipamento em um determinado cenário. É possível capturar pacotes de rede que identificará alguma falha na comunicação via protocolo *TCP/UDP*, pacotes *PCM* para analisar o tráfego de pacotes de áudio, SysLog para analisar mensagens do sistema, por exemplo, acesso de usuário ou alterações na configuração e pacotes *DSP*.

Para iniciar uma captura, siga o procedimento:

- 1. Selecione o tipo de pacote que deseja analisar e clique em Iniciar;
- 2. Reproduza o cenário que apresenta a falha ou aguarde o tempo que deseja analisar e clique em Parar;
- 3. O download do relatório com as informações dos pacotes irá iniciar automaticamente.

#### Padrão de fábrica

A restauração de fábrica irá apagar todas as contas de usuário e reconfigurar o dispositivo para os padrões de fábrica. É necessário reiniciar o dispositivo para que a restauração seja realizada.

#### Reiniciar o dispositivo

Clique no botão para reiniciar o dispositivo.

## 7. Dúvidas frequentes

Principais dúvidas de possíveis problemas que o usuário possa encontrar e suas prováveis causas e soluções.

| Problema                                           | Solução                                                                                                    |
|----------------------------------------------------|----------------------------------------------------------------------------------------------------|
| LEDs não acendem                                   | Verificar se a fonte está conectada a tomada.<br>Verificar se a fonte está conectada ao aparelho.<br>Caso estes dois itens estejam corretos, verificar junto a assistência técnica se o produto<br>ou a fonte dele está com problema.                                                                                                    |
| Como retornar o produto ao padrão de fábrica?      | O usuário tem duas opções, uma via botão <i>Reset</i> , como apresentado no item 5.7. <i>Reset</i><br><i>padrão de fábrica</i> e outra via acesso web através do <i>Ferramentas&gt;Padrão de fábrica&gt;Aplicar</i> .<br>Clicando em <i>Aplicar</i> o equipamento irá restaurar as suas configurações para o padrão de<br>fábrica. Após realizar o procedimento, é necessário reiniciar o dispositivo. |
| Como faço para atualizar o produto?                | Para atualizar o produto é necessário acessar a interface web e através do menu<br>Ferramentas>Carregar firmware enviar o firmware para o equipamento. Nesse menu o<br>usuário encontrará as opções de arquivo para realizar a atualização do equipamento.<br>Para realizar a atualização é necessário clicar em Carregar.                                                                             |
| Como faço para alterar usuário e senha do produto? | O usuário tem duas opções, uma via botão Reset, como apresentado no item 6.12.<br>Segurança e outra via acesso web através do menu Segurança>Senhas de acesso. Nesse<br>menu o usuário encontrará a opção Web e nele é possível alterar usuário e senha do<br>equipamento.                                                                                                    |

## Termo de garantia

Fica expresso que esta garantia contratual é conferida mediante as seguintes condições:

| Nome do cliente:       |              |
|------------------------|--------------|
| Assinatura do cliente: |              |
| Nº da nota fiscal:     |              |
| Data da compra:        |              |
| Modelo:                | N° de série: |
| Revendedor:            |              |
|                        |              |

- 1. Todas as partes, peças e componentes do produto são garantidos contra eventuais vícios de fabricação, que porventura venham a apresentar, pelo prazo de 1 (um) ano sendo este de 90 (noventa) dias de garantia legal e 9 (nove) meses de garantia contratual –, contado a partir da data da compra do produto pelo Senhor Consumidor, conforme consta na nota fiscal de compra do produto, que é parte integrante deste Termo em todo o território nacional. Esta garantia contratual compreende a troca gratuita de partes, peças e componentes que apresentarem vício de fabricação, incluindo as despesas com a mão de obra utilizada nesse reparo. Caso não seja constatado vício de fabricação, e sim vício(s) proveniente(s) de uso inadeguado, o Senhor Consumidor arcará com essas despesas.
- 2. A instalação do produto deve ser feita de acordo com o Manual do Produto e/ou Guia de Instalação. Caso seu produto necessite a instalação e configuração por um técnico capacitado, procure um profissional idôneo e especializado, sendo que os custos desses serviços não estão inclusos no valor do produto.
- 3. Constatado o vício, o Senhor Consumidor deverá imediatamente comunicar-se com o Serviço Autorizado mais próximo que conste na relação oferecida pelo fabricante somente estes estão autorizados a examinar e sanar o defeito durante o prazo de garantia aqui previsto. Se isso não for respeitado, esta garantia perderá sua validade, pois estará caracterizada a violação do produto.
- 4. Na eventualidade de o Senhor Consumidor solicitar atendimento domiciliar, deverá encaminhar-se ao Serviço Autorizado mais próximo para consulta da taxa de visita técnica. Caso seja constatada a necessidade da retirada do produto, as despesas de-correntes, como as de transporte e segurança de ida e volta do produto, ficam sob a responsabilidade do Senhor Consumidor.
- 5. A garantia perderá totalmente sua validade na ocorrência de quaisquer das hipóteses a seguir: a) se o vício não for de fabricação, mas sim causado pelo Senhor Consumidor ou por terceiros estranhos ao fabricante; b) se os danos ao produto forem oriundos de acidentes, sinistros, agentes da natureza (raios, inundações, desabamentos, etc.), umidade, tensão na rede elétrica (sobretensão provocada por acidentes ou flutuações excessivas na rede), instalação/uso em desacordo com o manual do usuário ou decorrentes do desgaste natural das partes, peças e componentes; c) se o produto tiver sofrido influência de natureza química, eletromagnética, elétrica ou animal (insetos, etc.); d) se o número de série do produto tiver sido adulterado ou rasurado; e) se o aparelho tiver sido violado.
- 6. Esta garantia não cobre perda de dados, portanto, recomenda-se, se for o caso do produto, que o Consumidor faça uma cópia de segurança regularmente dos dados que constam no produto.
- 7. A Intelbras não se responsabiliza pela instalação deste produto, e também por eventuais tentativas de fraudes e/ou sabotagens em seus produtos. Mantenha as atualizações do software e aplicativos utilizados em dia, se for o caso, assim como as proteções de rede necessárias para proteção contra invasões (hackers). O equipamento é garantido contra vícios dentro das suas condições normais de uso, sendo importante que se tenha ciência de que, por ser um equipamento eletrônico, não está livre de fraudes e burlas que possam interferir no seu correto funcionamento.

Mantenha as atualizações do software e aplicativos utilizados em dia, se for o caso, assim como as proteções de rede necessárias para proteção contra invasões (hackers). O equipamento é garantido contra vícios dentro das suas condições normais de uso, sendo importante que se tenha ciência de que, por ser um equipamento eletrônico, não está livre de fraudes e burlas que possam interferir no seu correto funcionamento.

Sendo estas as condições deste Termo de Garantia complementar, a Intelbras S/A se reserva o direito de alterar as características gerais, técnicas e estéticas de seus produtos sem aviso prévio.

Todas as imagens deste manual são ilustrativas.

Google Chrome é uma marca registrada da Google Inc. Firefox é uma marca registrada da Mozilla Foundation. Microsoft Edge é uma marca registrada da Microsoft Corporation. Linux e μClinux são marcas registradas de Linus Torvalds.

## intelbras

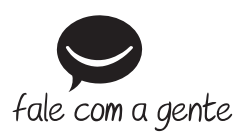

Suporte a clientes: (48) 2106 0006 Fórum: forum.intelbras.com.br Suporte via chat: intelbras.com.br/suporte-tecnico Suporte via e-mail: suporte@intelbras.com.br SAC: 0800 7042767 Onde comprar? Quem instala?: 0800 7245115

Importado no Brasil por: Intelbras S/A – Indústria de Telecomunicação Eletrônica Brasileira Rodovia SC 281, km 4,5 – Sertão do Maruim – São José/SC – 88122-001 CNPJ 82.901.000/0014-41 – www.intelbras.com.br

03.19 Indústria brasileira